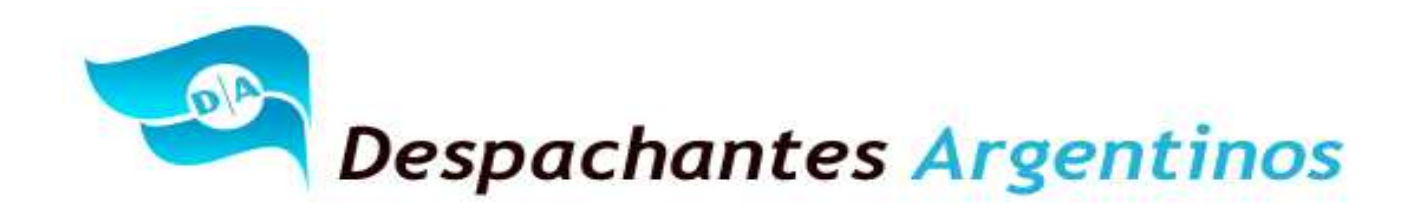

# ¿Como se carga una exportación EC01 en el (SIM) Sistema Informático Maria?

# Mercadería: Exportación de Vino Marca Albertina.

## Introducción:

En esta oportunidad, Despachantes Argentinos hace llegar a usted la forma de cargar una exportación de vinos y los conceptos básicos que hay que tener en cuenta para cargar una exportación en el Sistema Informático María.

En algunos casos, las exportaciones y las importaciones están intervenidas por diferentes organismos que controlan la mercadería a exportar o importar. Mientras que la Aduana es el ente fiscalizador y recaudador de las mercaderías que ingresan o egresan al país.

Para introducirnos al Comercio Exterior, a veces debemos realizar gestiones ante entidades que suelen llamarse terceros organismo y/o comúnmente intervenciones previas. Es decir, que para exportar y/o importar una mercadería debemos ser autorizados previamente por la autoridad de aplicación en la materia. A modo de ejemplo, mencionamos algunos de estos organismos:

Para los productos que son considerados sustancias para realizar precursores químicos y psicotrópicos interviene el Registro Nacional de Precursores Químicos (RENPRE) dependiente de la Secretaria de Programación para la Prevención de la Drogadicción y la Lucha contra el Narcotráfico (SE.DRO.NAR). , el Instituto Nacional de Alimentos (INAL) es el que controla todo lo relacionado a los alimentos y la Unidad de Información Financiera combate el lavado de activos y lucha del terrorismo, entre otros.

En función de cantidad de consultas realizadas por los colegas ubicados en las aduanas del interior. Nos enfocarnos sobre un organismo que su sede central está ubicada en la Provincia de Mendoza y el mismo es el INV Instituto Nacional de Vitivinicultura.

Es decir, en esta oportunidad, estudiaremos la norma que esta apuntada a la Exportación a consumos de productos vitivinícolas y de alcoholes y su forma de exportación.

## Reseña histórica de las normativas aduaneras y vitivinícola en conjunto.

Retomando varias años, la ex. Administración Nacional de Aduanas (A.N.A.) y el Instituto Nacional Vitivinícola (I.N.V.) vienen publicando normas en conjunto para la simplificación, control, aceleración de los procesos y los trámites de exportación según la Res. Conjunta 3578 del año 1980.

Diez años posteriores, la ex. Administración Nacional de Adunas (A.N.A.) publico la Resolución 2769 que derogo la norma anterior. La finalidad de esta nueva norma, era obtener un mayor control por parte de los dos organismos.

Los requisitos que se establecieron fueron los siguientes:

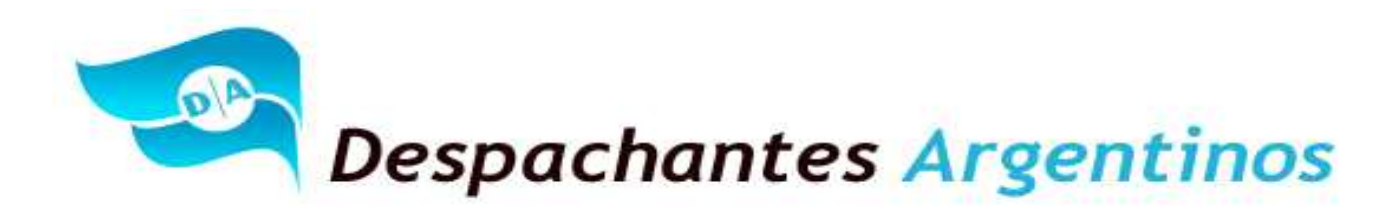

Cada Exportación que se realice, debería ser acompañada con una "Muestra de control de Exportación testigo" que sería destinada a la ex. Administración Nacional de Aduanas. (A.N.A.) para su posterior verificación. La muestra debería estar acompañada por una fotocopia autenticada por el Instituto Nacional Vitivinícola del "Certificado de Aptitud de Exportación". Esta tramitación se aplicaba para las exportaciones de vino a granel, fraccionados, mostos sulfitados y concentrados de uva.

Posteriormente, realizada la exportación, la aduana debería enviar el cumplido del embarque al Departamento Comercio Exterior del Instituto Nacional Vitivinícola (I.N.V.) en la provincia de Mendoza.

Las sanciones aplicables en las exportaciones correspondían a las Leyes 14.878 I.N.V. y 22.415. C.A.

Tres años después, la ex Administración Nacional de Aduanas (A.N.A.) publico la derogación de la Res. 2769/90.

La derogación fue autorizada por el presidente del Instituto Nacional de Vitivinicultura (I.N.V.), la misma se justifico por los Arts. 20 y 46 del Decreto 2284/91, dictado por el Poder Ejecutivo Nacional, el presente decreto estableció dejar sin efecto todas las intervenciones de carácter previo sobre las exportaciones, así como todas las regulaciones a la vitivinicultura.

Al pasar los años, el Instituto Nacional de Vitivinicultura siguió publicando normas en cuanto a los requisitos que debían cumplir los exportadores para obtener la libre circulación de su producto, para cumplir con un correcto etiquetado, Declaraciones Juradas sobre sustancias utilizadas y sobre todo para estar autorizados a poder realizar sus exportaciones.

El Instituto Nacional de Vitivinicultura (I.N.V.) público la Res. 13/2002, en donde estableció nuevas normas para los trámites de exportaciones de productos vitivinícolas. La finalidad de la norma, según su considerando es lograr la mayor celeridad en la tramitación de las exportaciones de productos relacionados con el organismo y adecuarse a las nuevas exigencias y dinámicas del comercio internacional, sin perder el control que sobre esta actividad le compete.

La presente norma, aprobó varios formularios para realizar las exportaciones de vino. Entre ellos, el Formulario Nº 1848-0 y M-5/00 "Documento de Exportación" donde era exigible la presentación del documento para poder concretar la exportación.

En el año 2007, la "Subdirección General de Sistemas y Telecomunicaciones" y "Dirección de Programas y Normas de Procedimientos Aduaneros", publico la Instrucción General conjunta Nro. 1 y Nro. 10, donde estableció un procedimiento operativo para las destinaciones de exportaciones emitidas vía electrónica. Es decir que el documento INV1848-O y M-5/00 dejo de ser presentado como documentación complementaria ante el Servicio Aduanero. Es decir, que los verificadores actuantes podían y debían corroborar las guías INV1848-O y M-5/00 vía web.

Es decir, que al pasar el tiempo se dejo de lado la presentación física de la documentación emitida por el Instituto Nacional de Vitivinicultura.

## Nuevas controles por la Dirección General de Aduanas y el Instituto Nacional de Vitivinicultura.

La Res. Conjunta 3150/2011 y 31/2011 aprobaron la informatización del control integrado de las destinación de exportación de productos vitivinícolas y de alcoholes por medio del Sistema Informático María (SIM). Esto significa que el Instituto Nacional de Vitivinicultura intervendrá en las operaciones que el declarante registre en el

## "Al Servicio de los Colegas" Website: Http//www.despachantesargentinos.com

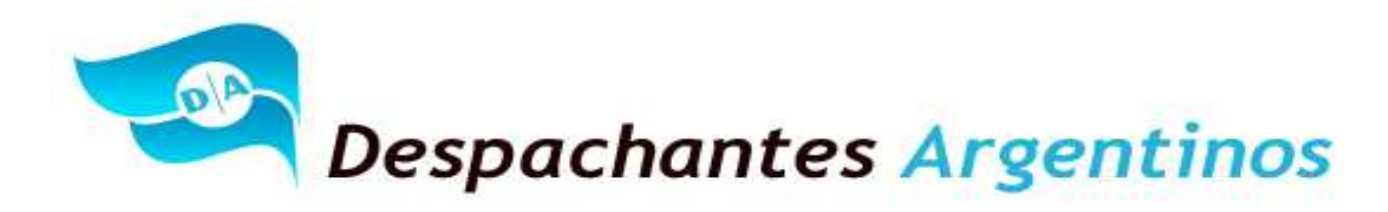

Sistema Informático María (SIM). De esta forma, esta norma pretende optimizar el control y simplificar los trámites de las operaciones de exportación.

#### ¿Cómo se documenta una exportación definitiva en el Sistema Informático Maria?

El Declarante, deberá conectarse al (SIM) Sistema Informático María y disponer con la siguiente documentación para poder presentar y adjuntar al permiso de embarque en los términos de la 1921/2005 y 3083/2011.

#### Pasó a paso para documentar una exportación de vinos.

#### Destinación: Ingreso de Destinación, Declaración Detallada:

El Declarante, deberá ingresar una Destinación aduanera de la siguiente forma:

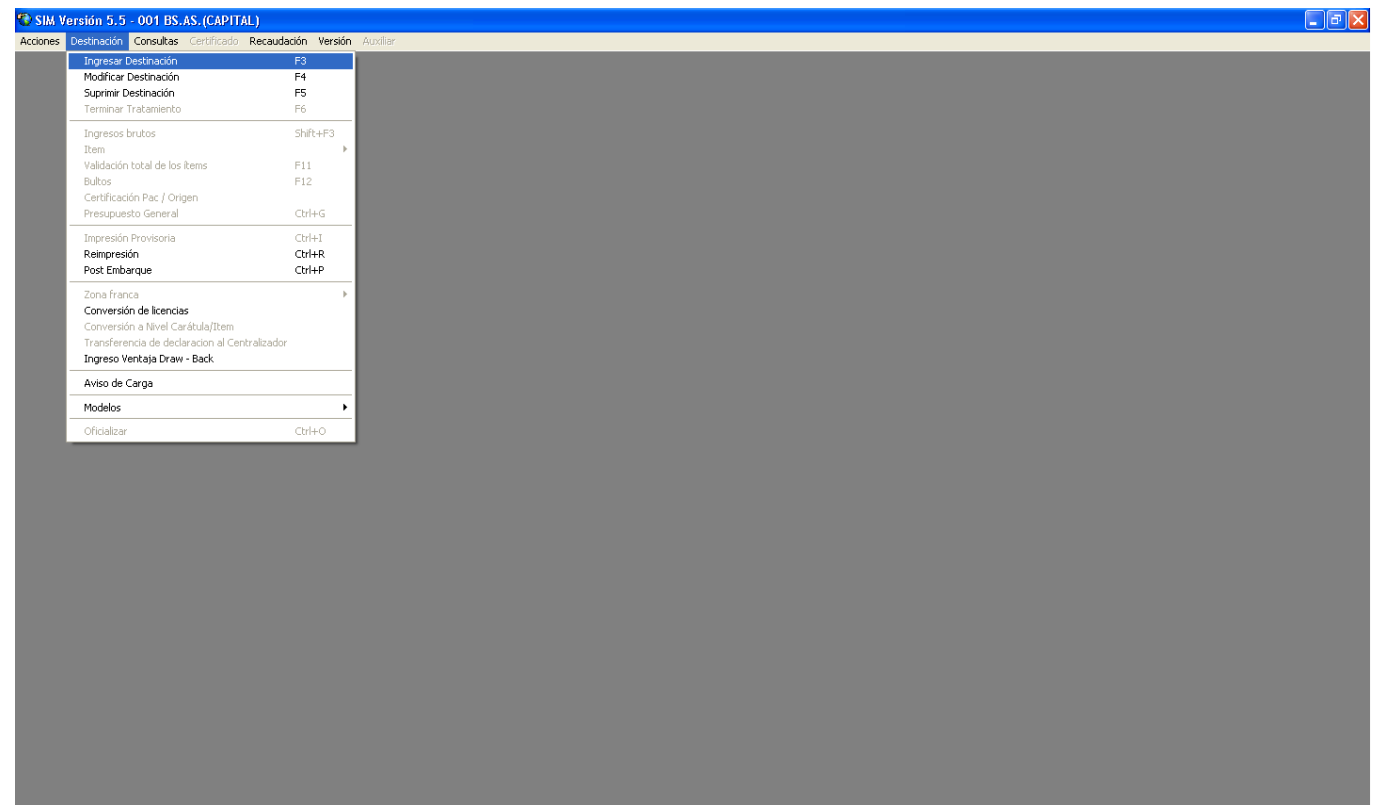

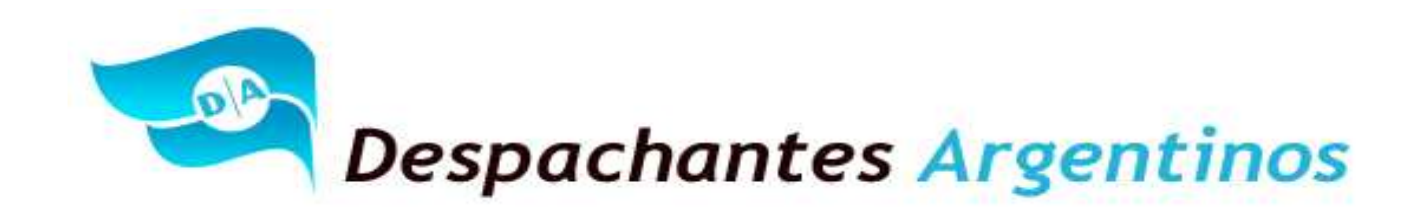

Al ingresar la Destinación, deberá proceder a completar la Declaración Detallada de la siguiente forma. Completando los siguiente campos que figuran en la "Solapa Montos"

| Declaración Detallada                                                             |                  |
|-----------------------------------------------------------------------------------|------------------|
| Organismo                                                                         |                  |
| Destinación EC01 EXPORTACION A CONSUMO                                            |                  |
| Declaración 13001EC01003067@ Procedimiento N Despachante 20303030330 AGUSTINAGUST | INAGUSTIN        |
| Import/Export DIAZ                                                                | /A inscripto S   |
| Compr./Vend. Pais Proc./Dest. 504  Aduana                                         | Dest./Sal. 001   |
| General Montos Información Facturas Cuenta de Terceros                            |                  |
|                                                                                   |                  |
| FOB total DOL                                                                     |                  |
| Flete total Ajuste a incluir                                                      | Almacenar        |
| Seguro total Ajuste a deducir                                                     | Aceptar          |
| Porcentaje seguro Condic. Venta FOB                                               |                  |
|                                                                                   | <u>C</u> ancelar |

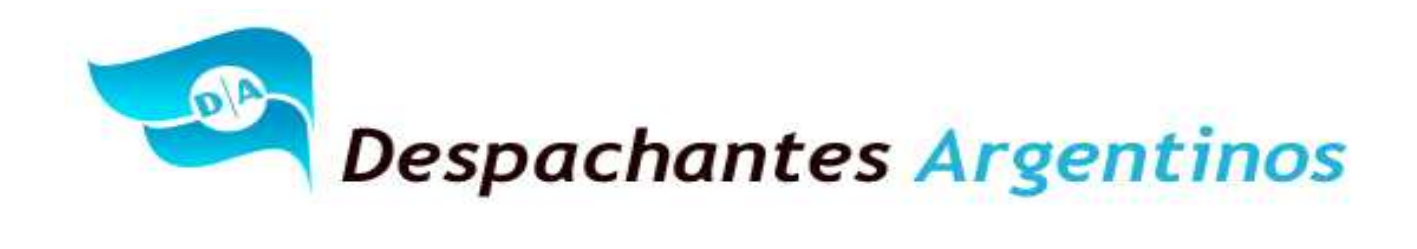

Posteriormente, deberá pasar a la "Solapa Información Complementaria" completando los siguientes campos:

| Declaración Detallada        |                                                               |
|------------------------------|---------------------------------------------------------------|
| Organismo 📃 🚽                |                                                               |
| Destinación EC01 EXPORTA     | ACION A CONSUMO                                               |
| Declaración 13001EC01003067@ | Procedimiento N Despachante 20303030300 AGUSTINAGUSTINAGUSTIN |
| Import/Export DIAZ           | IVA inscripto S                                               |
| Compr./Vend.                 | Pais Proc./Dest. 504 💌 Aduana Dest./Sal. 001 💌                |
| General Montos               | Información<br>complementaria Facturas Cuenta de Terceros     |
| Código :                     | Valor :                                                       |
|                              | Valor Almacenar                                               |
| INV-TRANSACEXPO              | 629.733 <u>Insertar</u>                                       |
|                              | Dar de baia                                                   |
|                              |                                                               |
|                              |                                                               |

Entiéndase como FECHA-CIERRE-VTA: Se deberá colocar la fecha de la Factura de Exportación E.

Entiéndase como INV-TRANSACEXPO: Corresponde colocar el número de documento tramitado en el INV Como ejemplo, en el formulario figurara como 60-629733-2013. El declarante deberá cargar los números del medio en función de cómo sale en la pantalla anterior.

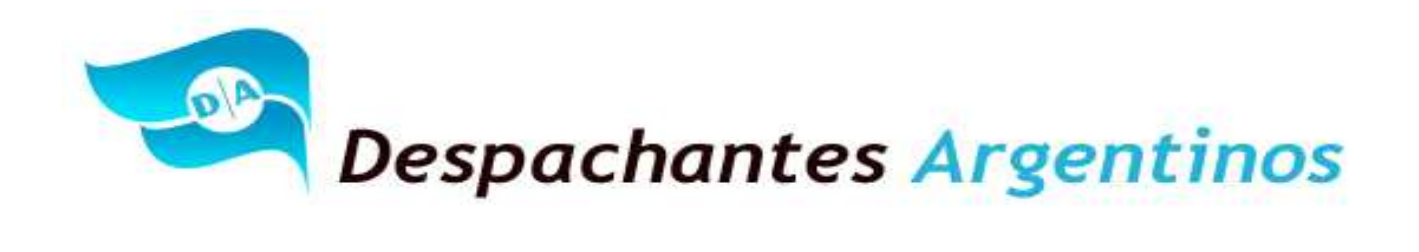

| Declaración Detallada                                                                   |                  |
|-----------------------------------------------------------------------------------------|------------------|
| Organismo                                                                               |                  |
| Destinación EC01 EXPORTACION A CONSUMO                                                  |                  |
| Declaración 13001EC01003067@ Procedimiento N Despachante 20303030330 AGUSTINAGUSTINAGUS | STIN             |
| Import/Export DIAZ IVA inscrip                                                          | ipto S           |
| Compr./Vend. Pais Proc./Dest. 504  Aduana Dest./S                                       | Sal. 001 💽       |
| General Montos Información Cuenta de Terceros Cuenta de Terceros                        |                  |
| Presencia de Todas las Facturas S                                                       |                  |
| Número de factura                                                                       |                  |
| Referencia                                                                              | Almacenar        |
| 0008-00000015                                                                           | Aceptar          |
| Dar de baja                                                                             | <u>C</u> ancelar |

Como último paso de la Declaración Detallada. El declarante completara la "Solapa Facturas" ingresando la presencia "S" y el numero de la factura de Exportación como figura en el comprobante. (Ver número de normativa para colegas)

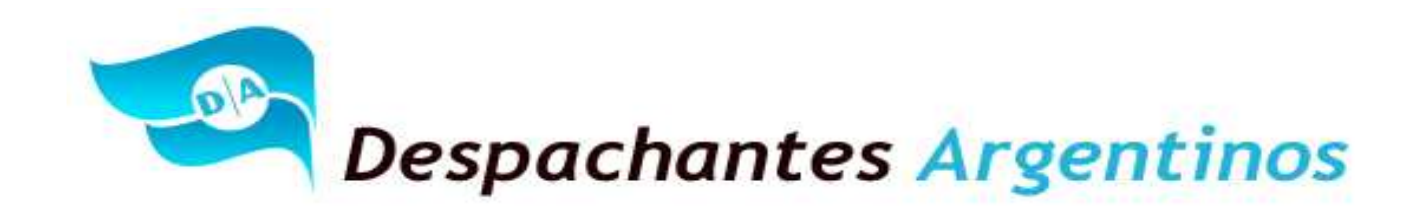

## Destinación: Ítem, Ingresar:

El Declarante, deberá ingresar un Ítem en función de la pantalla que detallamos a continuación.

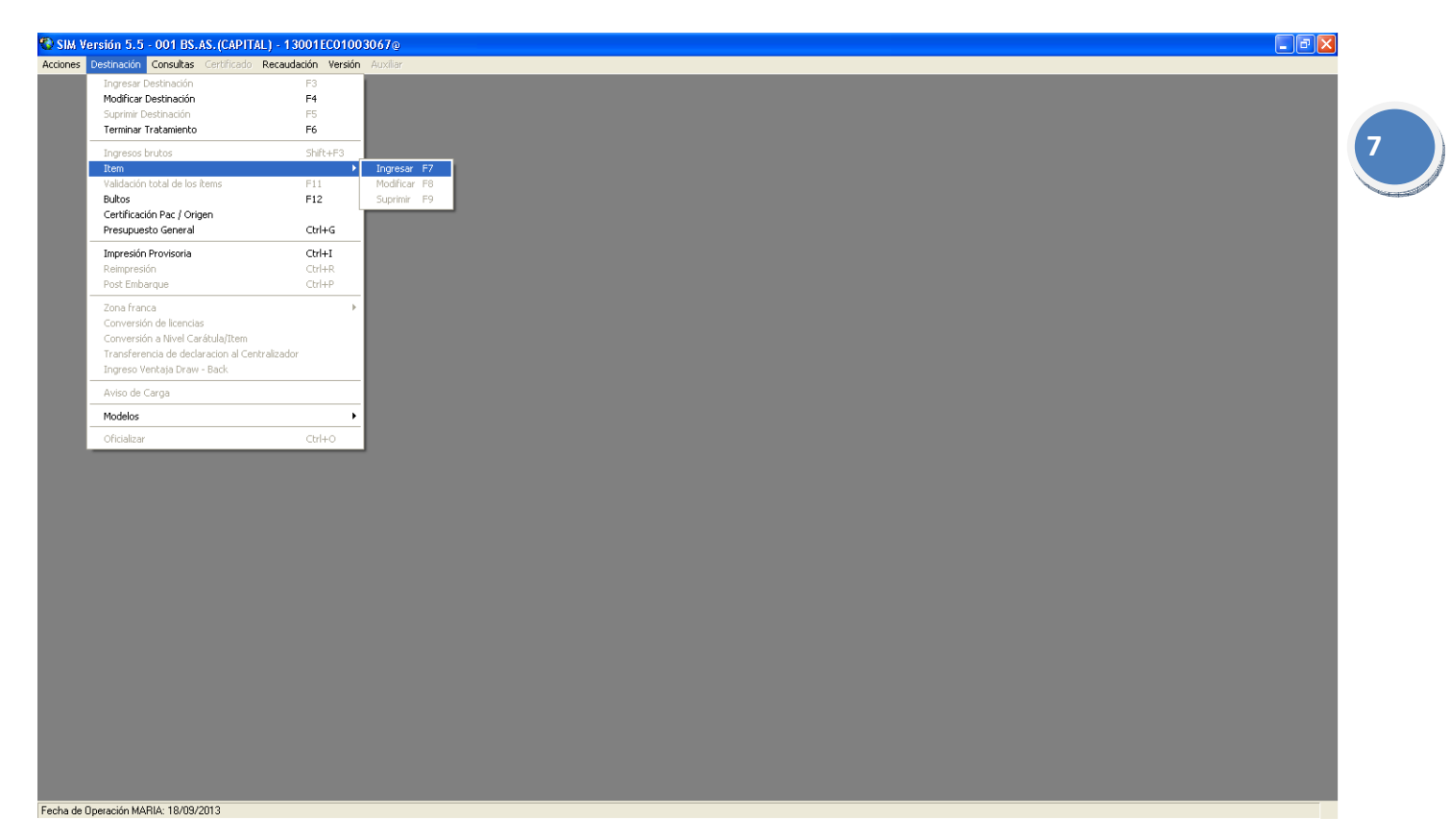

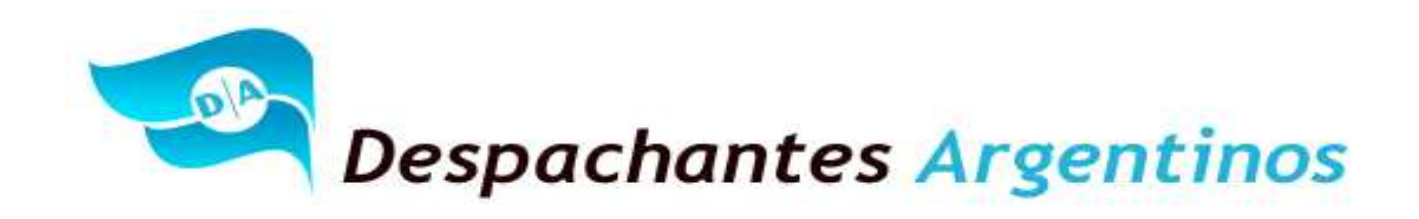

El Declarante, deberá completar los datos que figuran en la pantalla, esta información será suministrada por la doc. complementaria y también la información que suministre el exportador. Cada producto detallado en el documento del INV debe ser un ítem del Permiso de Embarque y el mismo cargado en el orden que se detalla en el documento del INV.

| ltem - Ingresar     |                          |                              |                     |                 |            |               |                               |                                  |
|---------------------|--------------------------|------------------------------|---------------------|-----------------|------------|---------------|-------------------------------|----------------------------------|
| Nro. Item           | 0001 Tipo                | N 🔻 Ite                      | em asociado 厂       |                 | ódigo 🗌    |               | Estado                        | INVALIDO                         |
| Posición/Ara./DC    | 204.21.00.200F           | <ul> <li> Sufijos</li> </ul> | Desc. N<br>Merc. N  | aladisa-Gatt    |            | L             | Lista                         | •                                |
| Est. Mercad. 1      | Cert.tip.y Clas.:        |                              | Orige               | en País/Prov. 🔽 | ZA 🔹       | MENDOZA       |                               |                                  |
| Pago de Cánones 🖡   | Cal Dist stan            | ndard N                      | • País F            | Proc./Destino 5 | 04 🔹       | NUEVA ZELA    | NDIA                          |                                  |
| Montos              | Información<br>Adicional | Ventajas                     | Cancelaciones       | Subitem         | Inf.       | Catalogada    | Cert. Tip. y<br>Clasificación | Insumos<br>Comprados en<br>plaza |
| Fob total en divisa | 3.1                      | 150,00                       | Monto seguro 🏾      |                 | 0,00       | Мо            | nto flete                     | 0,00                             |
| Coeficiente         | . 1,0                    | 00000 Ajuste                 | e incluir en div. 🛛 |                 | 0,00       | Ajuste deduci | ir en div.                    | 0,00                             |
| Fob unitario        | 42,                      | .00000 Ins                   | : import. temp.     |                 |            | Ins. impo     | rt. cons.                     |                                  |
|                     |                          | Precio oficia                |                     |                 |            |               |                               |                                  |
|                     | Unidad declarada         | a 07 🔹                       |                     | Canti           | idad decla | arada         | 75,00                         |                                  |
|                     | Unidad estadística       | a 05                         |                     | Cant. unidade   | es estadís | sticas        | 675,00                        |                                  |
|                     | Unidad específica        | a                            |                     | Cant. unidad    | es especi  | íficas        |                               |                                  |
|                     |                          |                              |                     |                 | Total kilo | neto          | 675,0000                      |                                  |
| <u>P</u> resupuesto |                          |                              |                     |                 | Acepta     | ar            | <u>C</u> ancelar              | Almacenar                        |

El Declarante, deberá completar los campos autorizados a ser llenados por el Sistema Informático María como se detalla en la pantalla precedente.

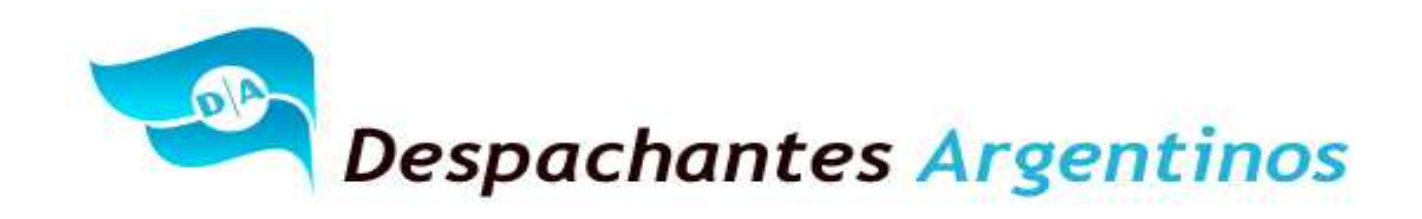

Ingreso de Sufijos: Al lado de la posición arancelaria, (Solapa Sufijos) el declarante deberá hacer clic a los fines de poder completar con los sufijos de valor correspondientes a esa posición arancelaria. Como lo indica la pantalla siguiente:

| Item - In   | Ingresar                                                                               |                                    |
|-------------|----------------------------------------------------------------------------------------|------------------------------------|
| Nro         | Nro_Item 1001 V Tipo N V Item asociado V Código                                        | Estado INVALIDO                    |
| Posición/Ar | /Ar Selección de sufijos de valor                                                      |                                    |
| Est. Mercad | Sufijos Seleccionados y Validados: Manuales:                                           | Ingreso Manual:                    |
| Pago de Ca  | Ca Ca Ca Ca Ca Ca Ca Ca Ca Ca Ca Ca Ca C                                               |                                    |
| Mon         | on AI(VINO VARIETAL TINT CODIGO DE PRODUCTO O A<br>AJ(CAJA X 12 BOTELLAS) PRESENTACION | umos<br>ados en                    |
| Fob tota    | ota                                                                                    | Insertar                           |
| C<br>Fo     | C<br>Fe <                                                                              |                                    |
|             | Selección Automática:                                                                  |                                    |
|             | Sufijo Descripción Automático                                                          |                                    |
|             | Seleccionar                                                                            |                                    |
|             | Ninguno                                                                                |                                    |
|             | <u>R</u> ecomenzar                                                                     | alidar <u>C</u> ancelar            |
| Presup      | supuesto Aceptar                                                                       | <u>C</u> ancelar <u>A</u> lmacenar |

Cuando se termine de cargar el ITEM y los Sufijos de Valor, el declarante deberá presupuestar el ITEM y el (SIM) Sistema Informático María comenzara a realizar las siguientes preguntas y también la solicitud de distintas opciones:

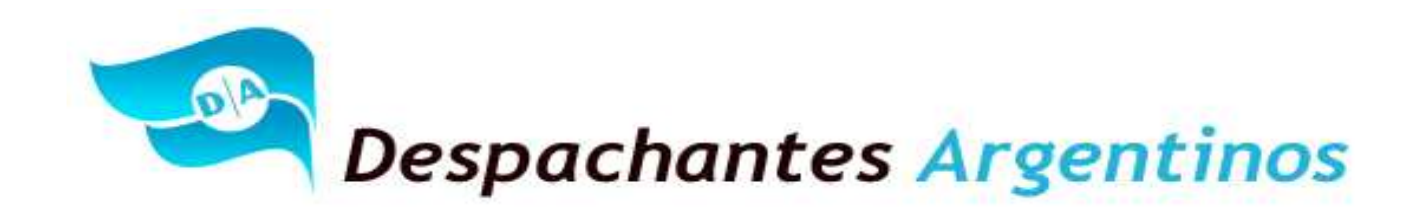

Indicar si existen comisiones al exterior, en el caso que corresponda que no. El Declarante deberá consignar como lo indica la pantalla.

| Item - Ingresar                                                                                    |                                                |
|----------------------------------------------------------------------------------------------------|------------------------------------------------|
| Nro. Item 0001 Tipo N 💌 Item asociado 🗾 Código                                                     | Estado INVALIDO                                |
| Posición/Ara./DC 2204.21.00.200F 💌 Sufijos Desc. Maladisa-Gatt Lista Lista                         | •                                              |
| Est. Mercad. 1 Cert.tip.y Clas.: Origen País/Prov. ZA V MENDOZA                                    |                                                |
| Pago de Cánones N 🔹 Cal Dist standard N 💌 País Proc./Destino 504 💌 NUEVA ZELANDIA                  |                                                |
| Montos Inform Ingreso de dato complementario                                                       | Tip. y Insumos<br>cación Comprados en<br>plaza |
| Fob total en divisa El arancel ha detectado el uso de un dato complementario no especificado en el | 0,00                                           |
| Coeficiente Ingrese por favor el valor de COMISIONALEXT :                                          | 0,00                                           |
| Fob unitario 0.00 Validar lo ingresado                                                             |                                                |
| Terminar el tratamiento                                                                            |                                                |
| Uni                                                                                                | 75,00                                          |
| Unidad estadística 05 Cant. unidades estadísticas 6                                                | 675,00                                         |
| Unidad específica Cant. unidades específicas                                                       |                                                |
| Total kilo neto 675                                                                                | 5,0000                                         |
| Presupuesto Aceptar Cancel                                                                         | ar <u>A</u> lmacenar                           |

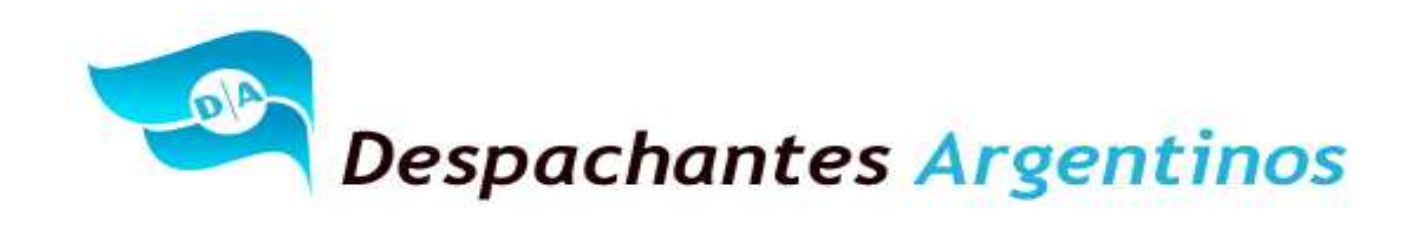

Esta información se deberá sacar de la Guía del INV que es suministrada por el exportador. Este dato guarda relación con el exportador.

Como se ve a continuación, la pantalla es la opción de bodega y puede ocurrir lo siguiente:

- Seleccionar el Código que indique el formulario del INV.
- En caso de no tener que indicar bodega, el declarante deberá seleccionar la opción SINBGA.
- En caso de no disponer la opción necesaria se deberá notificar al INV sin continuar con la declaración.

| Item - Ingresar           |                                                                                                    |                            |
|---------------------------|----------------------------------------------------------------------------------------------------|----------------------------|
| Nro. Item 0001            | Tipo N 🔹 Item asociado 📄 Código                                                                                                    | Estado INVALIDO            |
| Posición/Ara./DC 2204.21. | Seleccion de una opcion                                                                                                    | · ·                        |
| Est. Mercad. 🚺 💽 🕻        | A70001 - ESTABLECIMIENTO PUNTA AZUL S.A.I.C.A CHACRAS DE CORIA - LU                                                                                                    |                            |
| Pago de Cánones 🛚 🗖       | A70003 - LAUREANO GOMEZ - COLONIA LAS ROSAS - TUNUYAN - MENDOZA<br>A70004 - FREIXENET ARGENTINA S.A GUALTALLARY - TUPUNGATO - MENDO                                                                       |                            |
| Montos Inforr<br>Adi      | A70005 - PUMALEK SOCIEDAD ANONIMA - UGARTECHE - LUJAN DE CUYO - MEN<br>A70006 - BODEGA RAFFY S.R.L GUALTALLARY - TUPUNGATO - MENDOZA<br>A70007 - FINCA VOLCAN TUPUNGATO SRL - TUPUNGATO - TUPUNGATO - MEN | p. y<br>sción Comprados en |
| Fob total en divisa       | A70008 - DOMAINES B. M. ARGENTINE S. A PERDRIEL - LUJAN DE CUYO - ME<br>A70009 - C.K. Y ASOCIADOS S.A PERDRIEL - LUJAN DE CUYO - MENDOZA                                                                  | 0,00                       |
| Coeficiente               | A70010 - YUHAN S.A AGRELO - LUJAN DE CUYO - MENDOZA<br>A70011 - GIMENEZ RIILI S.A - LOS SAUCES - TUNUYAN - MENDOZA                                                                                        | 0,00                       |
| Fob unitario              | A70012 - VI2 LUNLUN I A S.A - LUNLUN I A - MAIPU - MENDUZA<br>A70013 - VINO TOURISM ARGENTINA S.R.L LOS SAUCES - TUNUYAN - MENDU<br>A70014 JULIO SECAR COLETTO - TUPUNCATO - MENDUZA                      |                            |
|                           | RAFAEL REINA SA - EL PERAL TUPUNGATO MZA<br>AAFAEL REINA SA - EL PERAL TUPUNGATO MZA                                                                                                    |                            |
| Ur                        | A70017 - BGAS Y VDOS SANTA CELIA S.A AGRELO - LUJAN DE CUYO - MENDO                                                                                                    | 5,00                       |
| Uni                       |                                                                                                    | 5,00                       |
| Un                        | Seleccionar la opcion marcada No seleccionar hinguna                                                                                                    |                            |
|                           | Cancelar el tratamiento                                                                                                    | 0000                       |
|                           | Presupuestando                                                                                                    | 1                          |
|                           | Aceptar <u>C</u> ancela                                                                                                    | ar <u>A</u> lmacenar       |

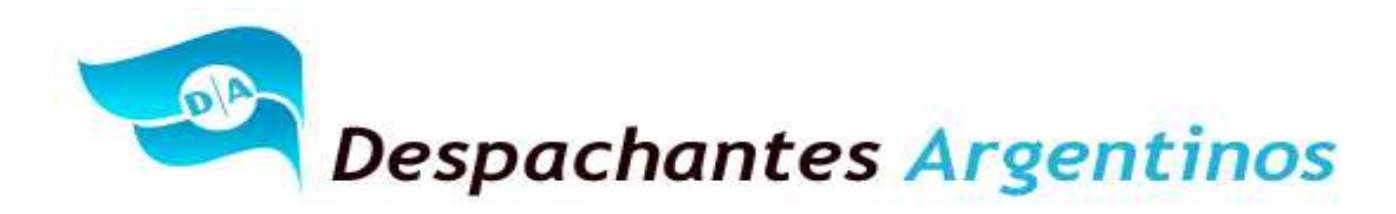

Esta información se deberá sacar de la Guía del INV que es suministrada por el exportador. Este dato guarda relación con el Cód. de Producto que mencione el formulario.

La lista que se presenta depende la posición arancelaria que se haya declarado. En este caso es la de vinos varietales.

| ltem - Ingresar                                                                                                    |                                                                                                    |
|----------------------------------------------------------------------------------------------------|----------------------------------------------------------------------------------------------------|
| Nro. Item 0001                                                                                                    | Tipo N 💌 Item asociado 📉 Código Estado INVALIDO                                                                                                    |
| Posición/Ara./DC 2204.21.                                                                                                    | Seleccion de una opcion                                                                                                    |
| Est. Mercad. 1 0<br>Pago de Cánones N 0<br>Montos Inforr<br>Adi<br>Fob total en divisa<br>Coeficiente<br>Fob unitario<br>Un<br>Uni | 044 - VINO DULCE NAT. VARIETAL BLANCO         045 - VINO DULCE NAT. VARIETAL TINTO         046 - VINO DULCE NAT. VARIETAL ROSADO         VINO LIVIANO VARIETAL BLANCO         VINO LIVIANO VARIETAL BLANCO         VINO LIVIANO VARIETAL BLANCO         VINO LIVIANO VARIETAL BLANCO         VINO LIVIANO VARIETAL BLANCO         VINO LIVIANO VARIETAL ROSADO         VINO LIVIANO VARIETAL ROSADO         VINO LIVIANO ENDULZADO VARIETAL BLANCO         VINO LIVIANO ENDULZADO VARIETAL ROSADO         331 - VINO VARIETAL BLANCO         332 - VINO VARIETAL BLANCO         333 - VINO VARIETAL ENDULZADO VARIETAL ROSADO         334 - VINO VARIETAL ENDULZADO BLANCO         335 - VINO VARIETAL ENDULZADO BLANCO         334 - VINO VARIETAL ENDULZADO ROSADO         633 - VINO VARIETAL ENDULZADO ROSADO         633 - VINO VARIETAL ENDULZADO ROSADO         633 - VINO RESERVA VARIETAL ENDUCADO ROSADO         633 - VINO RESERVA VARIETAL ENDO         633 - VINO RESERVA VARIETAL ENDESADO         Seleccionar la opción marcada         No seleccionar ninguna         Cancelar el tratamiento |
| Presupuesto                                                                                                    | Presupuestando Aceptar Cancelar Almacenar                                                                                                    |

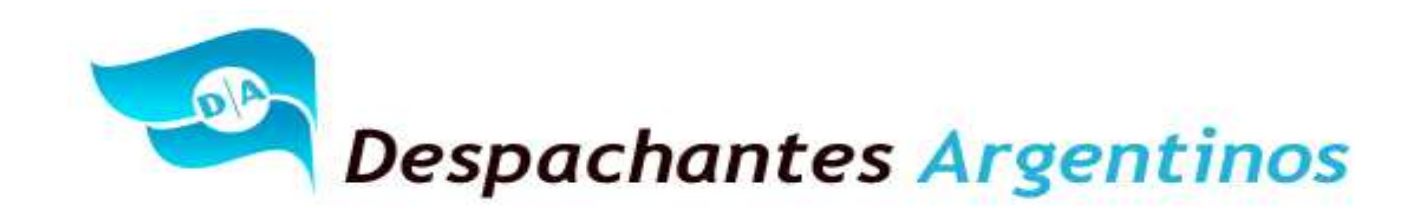

Esta información se deberá sacar de la Guía del INV que es suministrada por el exportador. Este dato guarda relación con la capacidad de los envases en litros.

La lista siguiente que se presenta a continuación depende de la posición arancelaria que se haya declarado.

En este caso, es en envases de hasta 2 litros.

En caso de no disponer la opción necesaria, se deberá notificar al INV de tal situación.

| ltem - Ingresar           |                                                                                                    |
|---------------------------|----------------------------------------------------------------------------------------------------|
| Nro. Item 0001            | Tipo N V Item asociado Código Estado INVALIDO                                                         |
| Posición/Ara./DC 2204.21. | Seleccion de una opcion                                                                               |
| Est. Mercad. 1 💽 🕻        | BID2LT - BIDON - 2 LITROS                                                                             |
| Pago de Cánones 🛚 🗖       | B01.12-B01ELLA-1,125 LITROS<br>B01.25-B0TELLA-1,250 LITROS                                            |
|                           | BOT1.5 - BOTELLA - 1,500 LITROS<br>BOT1.5 - BOTELLA - 1,500 LITROS<br>BOT1.5 - BOTELLA - 0,125 LITROS |
| Montos Adi                | BOT125-BOTELLA - 0,187 LITROS                                                                         |
| Fob total en divisa       | BOT250 - BOTELLA - 0,250 LITROS 0,00                                                                  |
| Coeficiente               | BOT500 - BOTELLA - 0,500 LITROS<br>BOT500 - BOTELLA - 0,500 LITROS<br>BOT500 - BOTELLA - 0,500 LITROS |
| Fob unitario              | BOT700 - BOTELLA - 0,700 LITROS<br>BOT720 - BOTELLA - 0,700 LITROS                                    |
|                           | BOT750 - BOTELLA - 0,750 LITROS<br>BOT750 - BOTELLA - 0,750 LITROS                                    |
| Ur                        | BOT930 - BOTELLA - 0,930 LITROS<br>BOT950 - BOTELLA - 0,930 LITROS<br>BOT950 - BOTELLA - 0,950 LITROS |
| Uni                       | 5,00                                                                                                  |
| Un                        | Seleccionar la opción marcada No seleccionar ninguna                                                  |
|                           | Cancelar el tratamiento                                                                               |
|                           | 000                                                                                                   |
|                           | Presupuestando Acgptar Cancelar Almacenar                                                             |
|                           |                                                                                                    |

Esta información se deberá sacar de la Guía del INV que es suministrada por el exportador. Este dato guarda relación con la variedad del vino a exportar. En este caso puntual, el vino es de una variedad. En el caso que sea de dos, se deberá seleccionar la variedad que corresponda.

## "Al Servicio de los Colegas" Website: Http//www.despachantesargentinos.com

13

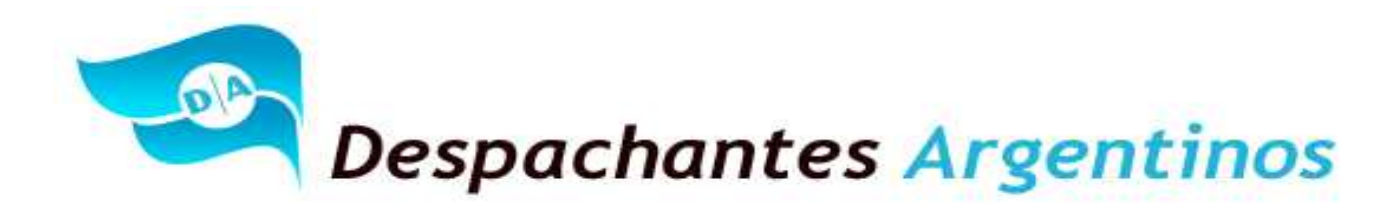

Un vino, como máximo podrá tener hasta tres variedades.

La lista que se presenta a continuación, depende de la posición arancelaria que se haya declarado.

Este no es el caso, porque al tratarse de un vino varietal siempre tiene que haber una variedad, pero para otras posiciones se incluye la opción SINVAR (Sin Mención Varietal) para que se seleccione que el vino no tiene variedad alguna.

Además, también aclaramos que cuando son dos o tres variedades. El orden de las mismas, es muy importante porque indica cuál está presente en mayor proporción.

No es lo mismo Malbec - Cabernet Sauvignon que Cabernet Sauvignon – Malbec.

En caso de no disponer la opción necesaria, se deberá notificar al INV de tal situación.

| Item - Ingresar                                    |                                                                                                    |
|----------------------------------------------------|----------------------------------------------------------------------------------------------------|
| Nro. Item 0001                                     | Tipo N 💌 Item asociado 📉 Código Estado INVALIDO                                                                                                    |
| Posición/Ara./DC 2204.21.                          | Seleccion de una opcion                                                                                                    |
| Est. Mercad. 1                                     | MACSTT (MALBEC - CABERNET SAUVIGNON - TANNAT)                                                                                                    |
| Pago de Cánones N                                  | MAGRCF (MALBEC - GARNACHA - CABERNET FRANC)<br>MALANC (MALBEC - ANCELLOTTA)                                                                                                    |
| Montos Inform                                      | MALASP (MALBEC - ASPIRANT BOÚSCHET)<br>MALBAR (MALBEC - BARBERA)                                                                                                    |
| Fob total en divisa<br>Coeficiente<br>Fob unitario | MALBEC (MALBEC)<br>MALBON (MALBEC - BONARDA)<br>MALCAF (MALBEC - CABERNET FRANC)<br>MALCAS (MALBEC - CABERNET SAUVIGNON)<br>MALCOR (MALBEC - CORVINA)<br>MALMER (MALBEC - MERLOT)<br>MALNEB (MALBEC - NEBBIOLO)<br>MALPNG (MALBEC - NEBBIOLO)<br>MALSAB (MALBEC - PINOT NEGRO)<br>MALSAB (MALBEC - SAUVIGNON)<br>MALSAN (MALBEC - SANGIOVESE)<br>MALSYR (MALBEC - SYRAH)<br>MALSYR (MALBEC - SYRAH) |
| Uni<br>Un                                          | Seleccionar la opción marcada     No seleccionar ninguna       Cancelar el tratamiento     1000                                                                                                    |
| Presupuesto                                        | Presupuestando Acgptar Cancelar Almacenar                                                                                                    |

Esta información se deberá sacar de la Guía del INV que es suministrada por el exportador. Este dato guarda relación con campo Tipo DG y Nro DG de dicho formulario.

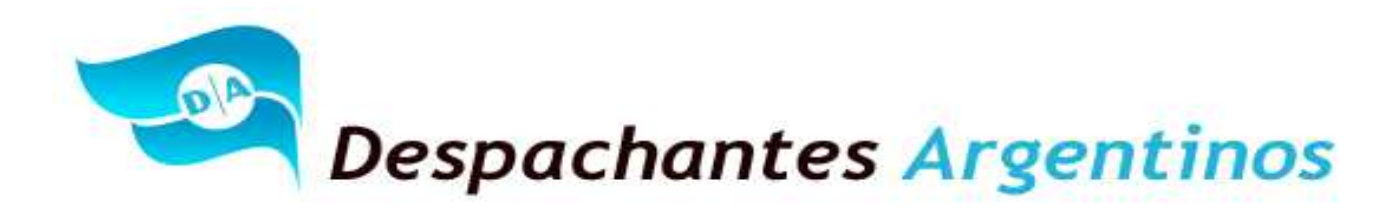

El formulario menciona las siglas (SO) que significa Sin Origen. Por ende, se debe colocar No Seleccionar ninguna en la pantalla que sigue a continuación.

La lista se presenta en función de la Provincia de Origen del producto indicada en el ítem, en este caso Mendoza.

Como otro ejemplo, si Tipo DG es "IG" y Nro DG es 29, debe seleccionarse la opción IG2917 Lujan de Cuyo.

Es muy importante aclarar este dato ya que se refiere a Indicación Geográfica, indicación de procedencia o denominación de origen.

No significa el lugar donde está la bodega, sino el origen certificado del producto. Es decir, aunque la bodega esté por ejemplo en Lujan de Cuyo, si en el Documento del INV dice Tipo DG "SO" es porque el producto no tiene una indicación de origen certificada por el INV y por lo tanto se debe optar por la alternativa de no seleccionar opción.

| Item - Ingresar           |                                                                                            |                              |
|---------------------------|--------------------------------------------------------------------------------------------|------------------------------|
| Nro. Item 0001            | Tipo N 💌 Item asociado 📉 Código                                                            | Estado INVALIDO              |
| Posición/Ara./DC 2204.21. | Seleccion de una opcion                                                                    | •                            |
| Est. Mercad. 🚺 💌 (        | D00217 - SAN RAFAEL - MENDOZA                                                              |                              |
| Pago de Cánones N         | IG2217 - GENERAL ALVEAR - MENDOZA<br>IG2317 - GODOY CRUZ - MENDOZA                         |                              |
| Montos Inform             | IG2417 - GUAYMALLEN - MENDOZA<br>IG2517 - JUNIN - MENDOZA                                  | p. y Insumos<br>Comprados en |
| Au                        | IG2617 · LA PAZ · MENDOZA<br>IG2717 · LAS HERAS · MENDOZA                                  | plaza                        |
| Fob total en divisa       | IG2817 - LAVALLE - MENDUZA<br>IG2917 - LUJAN DE CUYO - MENDOZA<br>IG2017 - MAIRU - MENDOZA | 0,00                         |
| Fob unitario              | IG3117 - RIVADAVIA (MENDOZA) - MENDOZA<br>IG3127 - SAN CABL OS (MENDOZA) - MENDOZA         |                              |
|                           | IG3317 - SAN MARTIN (MENDOZA) - MENDOZA<br>IG3417 - SAN RAFAEL - MENDOZA                   |                              |
|                           | IG3517 - SANTA ROSA - MENDOZA<br>IG3617 - TUNUYAN - MENDOZA                                | 5.00                         |
| Uni                       | ΠG3717 - ΤΗΡΗΝGΔΤΟ ΙΛΔΗ Ε ΝΕ ΤΗΡΗΝGΔΤΟΙ - ΜΕΝΝΟΖΔ                                          | 5,00                         |
| Un                        | Seleccionar la opción marcada No seleccionar ninguna                                       |                              |
|                           | Cancelar el tratamiento                                                                    |                              |
|                           |                                                                                            | 0000                         |
| Presupuesto               | Presupuestando Aceptar <u>C</u> ancelar                                                    | Almacenar                    |

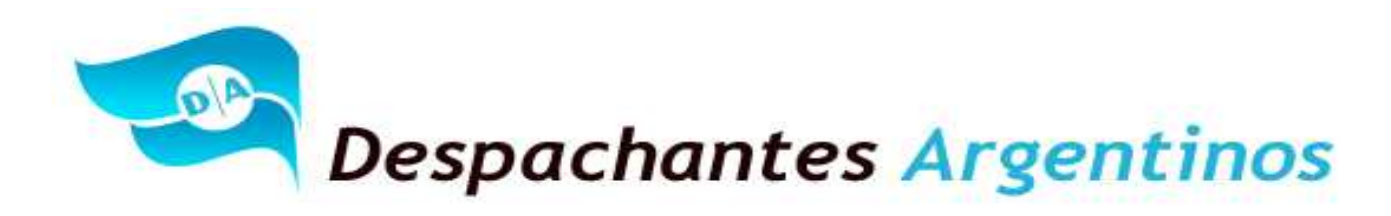

Esta información se deberá sacar de la Guía del INV que es suministrada por el exportador. Este dato guarda relación con el campo que dice análisis.

Solo se deberán mencionar los números que menciona el formulario, solo los últimos siete (7) dígitos.

| Item - Ingresar                                                                                                    |                                        |
|----------------------------------------------------------------------------------------------------|----------------------------------------|
| Nro. Item 0001 Tipo N 💌 Item asociado 🗾 Código                                                                                                    | Estado INVALIDO                        |
| Posición/Ara./DC 2204.21.00.200F 💌 Sufijos Desc. Naladisa-Gatt Lista Lista                                                                                                    |                                        |
| Est. Mercad. 1 Cert.tip.y Clas.: Origen País/Prov. ZA MENDOZA                                                                                                    |                                        |
| Pago de Cánones N 💽 Cal Dist standard N 💌 País Proc. / Destino 504 💌 NUEVA ZELANDIA                                                                                                    |                                        |
| Montos Inform Ingreso de dato complementario                                                                                                    | Tip. y<br>cación Comprados en<br>plaza |
| Fob total en divisa       El arancel ha detectado el uso de un dato complementario no especificado en el despacho !         Coeficiente       Ingrese por favor el valor de INV-NROANALISIS :         Fob unitario       1228444 | 0,00                                   |
| Terminar el tratamiento                                                                                                    | 75,00                                  |
| Unidad estadística 05 Cant. unidades estadísticas 6<br>Unidad específica Cant. unidades específicas                                                                                                    | 75,00                                  |
| Total kilo neto 675                                                                                                    | ,0000                                  |
| Presupuesto Presupuestando Aceptar Cancela                                                                                                    | ar <u>A</u> lmacenar                   |

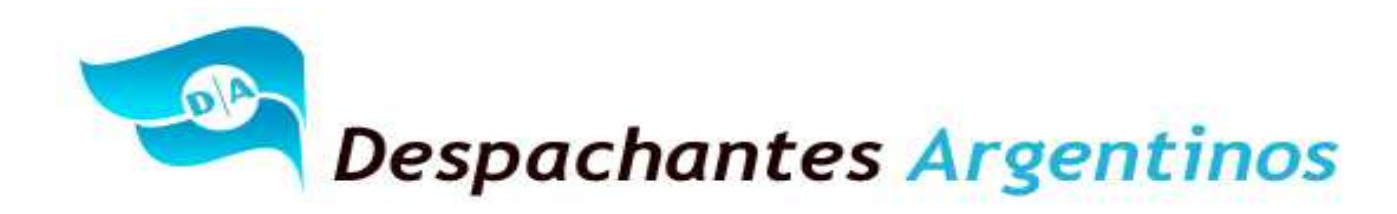

Esta información se deberá sacar de la Guía del INV que es suministrada por el exportador. Este dato guarda relación con el campo Nro. Exportador. El dato está asociado a la CUIT declarada inicialmente en la caratula como exportador.

Si el SIM informa error, implica que el exportador no está debidamente registrado o dado de alta en el INV.

| Item - Ingresar                                         |                                              |
|---------------------------------------------------------|----------------------------------------------|
| Nro. Item 0001 🔽 Tipo N 💌 Item asociado 📉 🔍 Código      | Estado INVALIDO                              |
| Posición/Ara./DC 2204.21 Seleccion de una opcion        |                                              |
| Est. Mercad. 1 C A87878- DIAZ, GUAYMALLEN MENDOZA       |                                              |
| Pago de Cánones N                                       |                                              |
| Montos Inforr<br>Adi                                    | ip. y Insumos<br>ación Comprados en<br>plaza |
| Fob total en divisa                                     | 0,00                                         |
| Coeficiente                                             | 0,00                                         |
| Fob unitario                                            |                                              |
|                                                         |                                              |
|                                                         | 5.00                                         |
| Uni                                                     | 5.00                                         |
| Un Seleccionar la opción marcada No seleccionar ninguna |                                              |
| Cancelar el tratamiento                                 |                                              |
|                                                         | 1000                                         |
| Presupuestando Aceptar Can                              | celar <u>A</u> lmacenar                      |

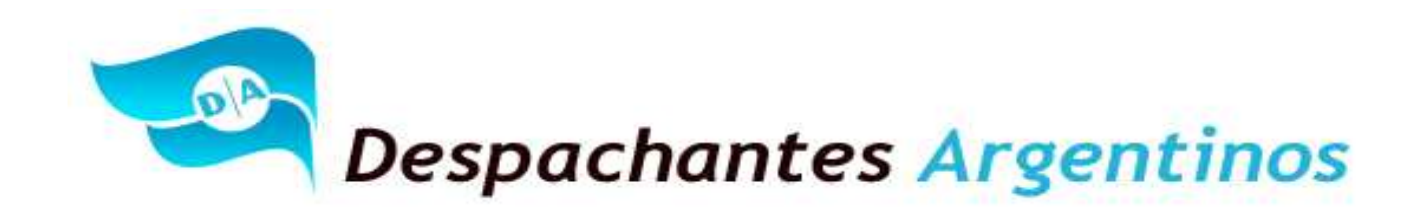

El SIM pregunta si la mercadería a exportar es ECOLOGICA-ORGANICO O BIOLOGICA, esta información es suministrada por el exportador. Dicha pregunta no es generada por el INV.

Para nuestro caso corresponde negar la pregunta.

| ltem - Ingresar             |                            |                   |                              |                  |                  |                                  |                                  |
|-----------------------------|----------------------------|-------------------|------------------------------|------------------|------------------|----------------------------------|----------------------------------|
| Nro. Item                   | 0001 Tip                   | 0 N 🔹 I           | tem asociado                 | Códi             | igo              | Estado                           | INVALIDO                         |
| Posición/Ara./DC            | 204.21.00.200F             | • S <u>u</u> fijo | s Desc. Nal                  | ladisa-Gatt      |                  | Lista                            |                                  |
| Est. Mercad. 1              | Cert.tip.y Cla             | as.:              | Origer                       | País/Prov. ZA    | MENDO2           | ZA                               |                                  |
| Pago de Cánones N           | Cal Dist                   | standard N        | <ul> <li>País Pro</li> </ul> | oc./Destino 504  | NUEVA 2          | ZELANDIA                         |                                  |
| Montos                      | Información<br>Adicional   | Ventajas          | Cancelaciones                | Subitem          | Inf. Cataloga    | da Cert. Tip. y<br>Clasificación | Insumos<br>Comprados en<br>plaza |
| Fob total en divisa         | Pregu                      | nta del arance    | ł                            |                  |                  |                                  | 0,00                             |
| Coeficiente<br>Fob unitario | - 2                        | Se trata de m     | ercaderia calificada         | a como ECOLOGIC/ | 4-ORGANICO O     | BIOLOGICA                        | 0,00                             |
|                             |                            |                   | Sí                           | No               |                  |                                  |                                  |
|                             | Uni <mark>dad decia</mark> | rada 107          |                              | Lantida          | d declarada      | 75,00                            |                                  |
|                             | Unidad estadí              | stica 05          |                              | Cant. unidades e | estadísticas     | 675,00                           |                                  |
|                             | Unidad espec               | ifica             |                              | Cant. unidades   | específicas      |                                  |                                  |
|                             |                            |                   |                              | Tot              | al kilo neto     | 675,0000                         |                                  |
| Presupuesto                 |                            | Presupuesta       | indo                         |                  | Ac <u>e</u> ptar | <u>C</u> ancelar                 | Almacenar                        |

El sistema preguntara si existen ajustes a incluir o a deducir.

"Al Servicio de los Colegas" Website: Http//www.despachantesargentinos.com

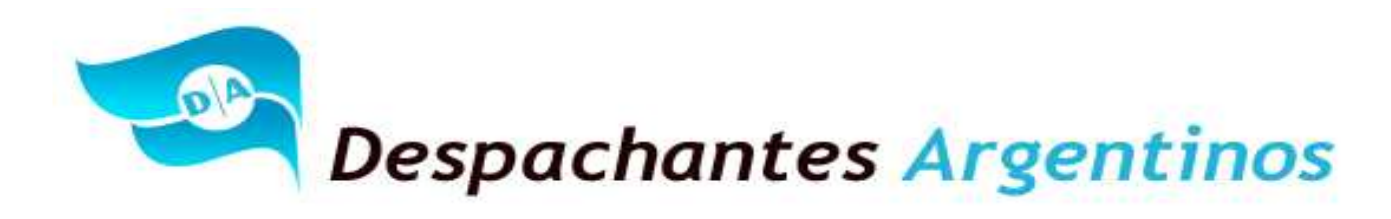

Para nuestro caso corresponde negativa la respuesta.

| ltem - Ingresar             |                                       |                   |                              |                   |                 |                                 |                                  |
|-----------------------------|---------------------------------------|-------------------|------------------------------|-------------------|-----------------|---------------------------------|----------------------------------|
| Nro. Item 00                | 01 Tipo                               | N 🕶 I             | tem asociado                 | Códi;             | go              | Estado                          | INVALIDO                         |
| Posición/Ara./DC 220        | 04.21.00.200F                         | ▼ S <u>u</u> fijo | s Desc, Merc, Nal            | adisa-Gatt        |                 | Lista                           | •                                |
| Est. Mercad. 1              | <ul> <li>Cert.tip.y Clas.;</li> </ul> |                   | Origen                       | País/Prov. ZA     | MENDOZA         | Δ.                              |                                  |
| Pago de Cánones N           | Cal Dist star                         | ndard N           | <ul> <li>País Pro</li> </ul> | c./Destino 504    | NUEVA ZI        | ELANDIA                         |                                  |
| Montos                      | Información<br>Adicional              | Ventajas          | Cancelaciones                | Subitem           | Inf. Catalogada | a Cert. Tip. y<br>Clasificación | Insumos<br>Comprados en<br>plaza |
| Fob total en divisa         | 3.1                                   | Pregunta          | del arancel                  |                   | $\mathbf{X}$    | Monto flete                     | 0,00                             |
| Coeficiente<br>Fob unitario | 1,0                                   | 2                 | Declaró AJUSTES a            | INCLUIR a nivel d | e CARATULA.     | ducir en div. 🔤                 | 0,00                             |
|                             |                                       |                   | Sí                           | No                |                 |                                 |                                  |
|                             | Unidad declarada                      |                   |                              | Lantidad          | declarada       | 75,00                           |                                  |
|                             | Unidad estadística                    |                   |                              | Cant. unidades e  | estadísticas    | 675,00                          |                                  |
|                             | onidad especifica                     | ² []              |                              | Caric, unidades ( | especificas     |                                 |                                  |
|                             |                                       |                   |                              | Tot               | al kilo neto    | 675,0000                        |                                  |
| Presupuesto                 |                                       | Presupuesta       | ndo                          |                   | Aceptar         | <u>C</u> ancelar                | Almacenar                        |

El SIM solicitara que se complete el nombre del comprador en el exterior. Al momento de la impresión del formulario saldrá como Comprador Declarado, no revelando el nombre del mismo por motivos de confidencialidad.

"Al Servicio de los Colegas" Website: Http//www.despachantesargentinos.com

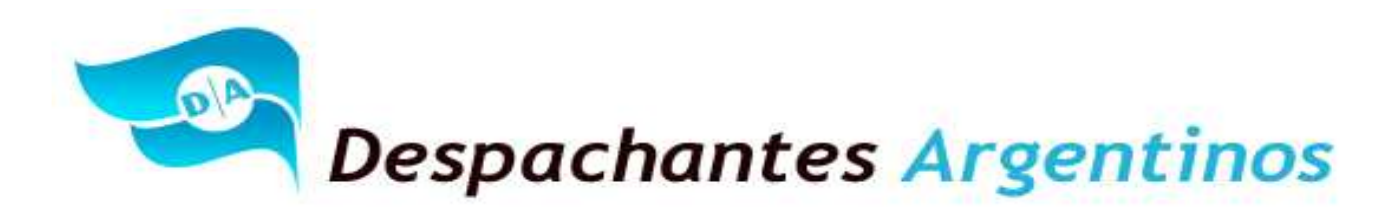

Esta información será suministrada por la Factura de Exportación, Guía del INV y/o el detalla de contenido.

| ltem - Ingresar            |                                                                                     |
|----------------------------|-------------------------------------------------------------------------------------|
| Nro. Item 0001             | Tipo N 💌 Item asociado 🔤 🗹 Código Estado INVALIDO                                   |
| Posición/Ara./DC 2204.21.0 | 0.200F 🔽 Sufijos Desc. Maladisa-Gatt Lista 🖉                                        |
| Est. Mercad. 🚺 💌 Ce        | ert. tip. y Clas.: Origen País/Prov. ZA 💌 MENDOZA                                   |
| Pago de Cánones N 💌        | Cal Dist standard N  País Proc./Destino 504  NUEVA ZELANDIA                         |
| Montos Inform<br>Adic      | Ingreso de dato complementario                                                      |
| Fob total en divisa        | El arancel ha detectado el uso de un dato complementario no especificado en el 0,00 |
| Coeficiente                | Ingrese por favor el valor de DATO-COMPRADOR : 0,00                                 |
| Fob unitario               | Ton Wine Limited Validar lo ingresado                                               |
|                            | Territory of Instantiants                                                           |
| Uni                        | 75,00                                                                               |
| Unid                       | ad estadística 05 Cant. unidades estadísticas 675,00                                |
| Unic                       | lad específica Cant. unidades específicas                                           |
|                            | Total kilo neto 675,0000                                                            |
|                            | Presupuestando Aceptar Cancelar Almacenar                                           |

El Sistema preguntara si existe vinculación entre el comprador y vendedor. Para nuestro caso no existe vinculación.

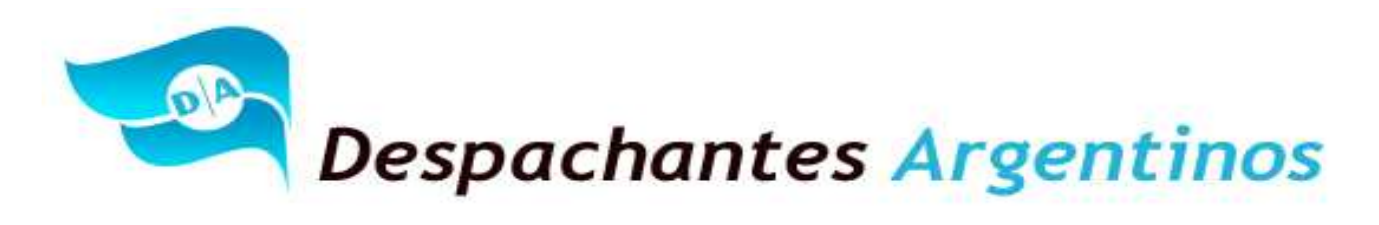

| Item - Ingresar                                                                                                    |                                 |
|----------------------------------------------------------------------------------------------------|---------------------------------|
| Nro. Item 0001 Tipo N V Item asociado Código Estado INVALIDO                                                                                                    |                                 |
| Posición/Ara./DC 2204.21.00.200F 💌 Sufijos Desc. Naladisa-Gatt Lista Lista                                                                                                    |                                 |
| Est. Mercad. 1 💽 Cert.tip.y Clas.: Drigen País/Prov. ZA 💌 MENDOZA                                                                                                    |                                 |
| Pago de Cánones N 💌 Cal Dist standard N 💌 País Proc. / Destino 504 💌 NUEVA ZELANDIA.                                                                                                    |                                 |
| Montos Información Ventajas Cancelaciones Subitem Inf. Catalogada Cert. Tip. y Comprados en                                                                                                    |                                 |
| Pregunta del arancel                                                                                                    |                                 |
| Indique si la presente exportación se efectúa entre empresas vinculadas en los términos de la Resolución Nº 142/12 (ME) y el Anexo III de la RG 1122 (AFIP)<br>IMPORTANTE: si el importador del exterior actúa únicamente como distribuidor o concesionario del exportador, y desarrolla esa actividad o justifica su exister<br>esa relación, la operación NO se considerará realizada entre empresas vinculadas.¿Es la operación comercial, conforme lo antedicho, una exportación entre e<br>vinculadas? | ),<br>incia solo en<br>empresas |
| Unidad estadística 05 Cant. unidades estadísticas 675,00<br>Unidad específica Cant. unidades específicas Total kilo neto 675,0000                                                                                                    |                                 |
| Presupuestando Acgptar Cancelar Almacenar                                                                                                    |                                 |

Para este caso, el Sistema Informático María pregunta si existen otros certificados que deba emitir el INV. Como los mismos se tramitan ahora con anticipación, se puede completar con la respuesta No Corresponde.

"Al Servicio de los Colegas" Website: Http//www.despachantesargentinos.com

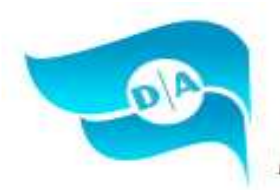

Despachantes Argentinos

| Item - Ingresar                                                                                                    |                                        |
|----------------------------------------------------------------------------------------------------|----------------------------------------|
| Nro. Item 0001 Tipo N 💌 Item asociado 🔽 Código                                                                                                    | Estado INVALIDO                        |
| Posición/Ara./DC 2204.21.00.200F 🔹 Sufijos Desc. Naladisa-Gatt Lista Lista                                                                                                    |                                        |
| Est. Mercad. 1 Cert.tip.y Clas.: Origen País/Prov. ZA 💌 MENDOZA                                                                                                    |                                        |
| Pago de Cánones N 🔹 Cal Dist standard N 🔹 País Proc./Destino 504 💌 NUEVA ZELANDIA                                                                                                    |                                        |
| Montos Inform Adic Ingreso de dato complementario                                                                                                    | Tip. y<br>cación Comprados en<br>plaza |
| Fob total en divisa       El arancel ha detectado el uso de un dato complementario no especificado en el desoacho !         Coeficiente       Ingrese por favor el valor de INV-OTROSCERTEXT :         Fob unitario       Validar lo ingresado         Uni       Terminar el tratamiento         Unidad estadística       05         Cant. unidades estadísticas       6         Unidad específica       Cant. unidades específicas         Total kilo neto       675 | 0,00<br>0,00<br>75,00<br>75,00         |
| Presupuestando Aceptar Cancela                                                                                                    | ır <u>A</u> lmacenar                   |

Esta información se deberá sacar de la Guía del INV que es suministrada por el exportador. Este dato guarda relación con el campo CAJAS de dicho formulario. Para este caso, son 75 cajas de vino.

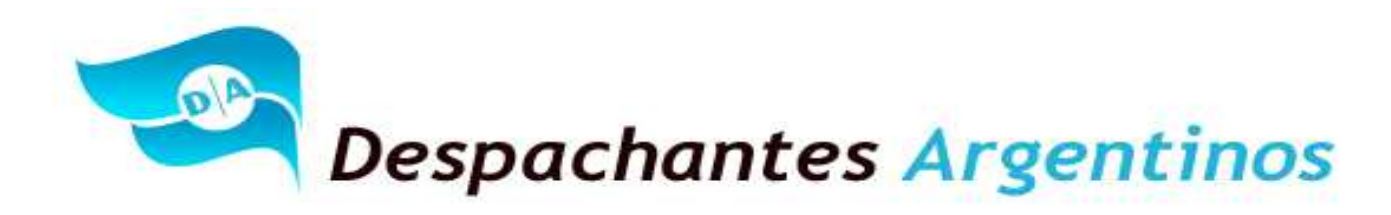

Es importante tener en cuenta que la cantidad de cajas corresponden al total de litros. Por ello, si se declara menos litros (\*), debe respetarse la relación, es decir, disminuir también la cantidad de cajas según corresponda.

\*Recordatorio: Se podrá declarar y exportar en cada Item una cantidad de litros inferior o igual a la que figura en el documento del INV, pero nunca mayor.

| Item - Ingresar                                                                                    |                                        |
|----------------------------------------------------------------------------------------------------|----------------------------------------|
| Nro. Item 0001 Tipo N 🔹 Item asociado 🔽 Código                                                     | Estado INVALIDO                        |
| Posición/Ara./DC 2204.21.00.200F 💌 Sufijos Desc. Naladisa-Gatt Lista Lista                         | •                                      |
| Est. Mercad. 1 Cert.tip.y Clas.: Origen País/Prov. ZA V MENDOZA                                    |                                        |
| Pago de Cánones N 🔹 Cal Dist standard N 🔹 País Proc. /Destino 504 💌 NUEVA ZELANDIA                 |                                        |
| Montos Inform Ingreso de dato complementario                                                       | Tip. y<br>cación Comprados en<br>plaza |
| Fob total en divisa El arancel ha detectado el uso de un dato complementario no especificado en el | 0,00                                   |
| Coeficiente Ingrese por favor el valor de INV-CANT-EMBSECU :                                       | 0,00                                   |
| Fob unitario 75 Validar lo ingresado<br>Terminar el tratamiento                                    | 75,00                                  |
| Unidad estadística 05 Cant. unidades estadísticas 6                                                | \$75,00                                |
| Unidad específica Cant. unidades específicas                                                       |                                        |
| Total kilo neto 675                                                                                | 5,0000                                 |
| Presupuesto Aceptar Cancela                                                                        | ar <u>A</u> lmacenar                   |

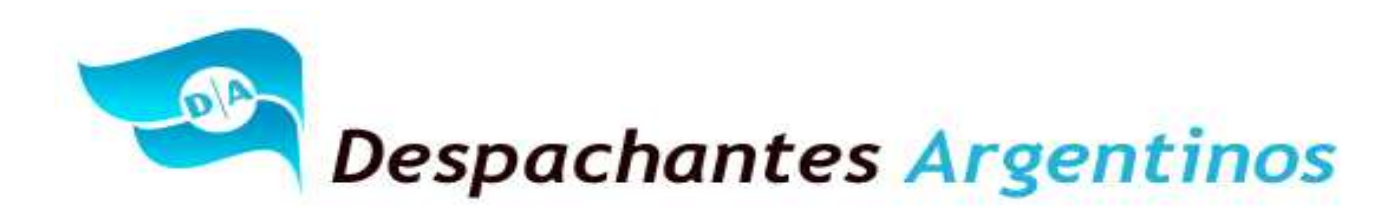

El sistema Informático María pregunta si la mercadería a exportar es de la siguiente marca. Esta pregunta, guardad relación con la Res. 2216 que es de Sistema de Asientos de Alerta apuntando a la piratería marcaria. Para nuestro caso, corresponde No Seleccionar Ninguna.

| Item - Ingresar                                      |                |                                  |
|------------------------------------------------------|----------------|----------------------------------|
| Nro. Item 0001 Tipo N 💌 Item asociado 📉 Código       | Estado         | INVALIDO                         |
| Posición/Ara./DC 2204.21. Seleccion de una opcion    | 3              | •                                |
| Est. Mercad. 1 • 0 000004 FUNKY                      |                |                                  |
| Pago de Cánones N  O00006 OAK CASK                   |                |                                  |
| Montos Inforr<br>Adi                                 | ip. y<br>ación | Insumos<br>Comprados en<br>plaza |
| Fob total en divisa                                  |                | 0,00                             |
| Coeficiente                                          |                | 0,00                             |
| Fob unitario                                         |                |                                  |
|                                                      |                |                                  |
| Ur                                                   | 5,00           |                                  |
| Uni                                                  | 5,00           |                                  |
| UnSeleccionaria opcion marcadaNo seleccionarininguna |                |                                  |
| Cancelar el tratamiento                              | 0000           |                                  |
|                                                      |                |                                  |
| Presupuesto Aceptar Cance                            | lar            | Almacenar                        |

Para más información ABC - Consultas y Respuestas Frecuentes sobre Normativa, Aplicativos y Sistemas de la AFIP: http://www.afip.gob.ar/genericos/guiavirtual/directorio\_subcategoria.aspx?id\_nivel1=556&id\_nivel2=925

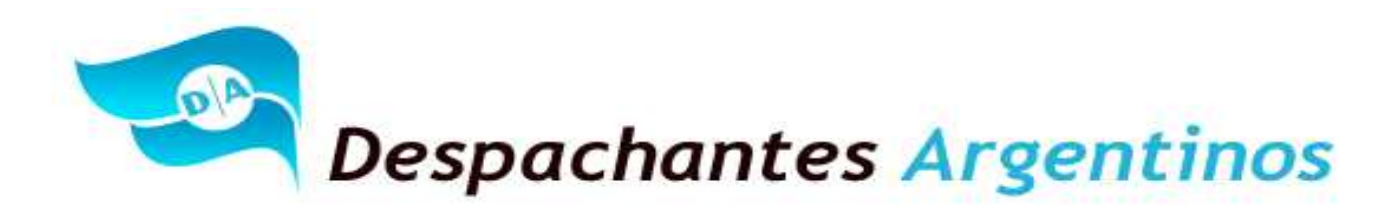

El declarante deberá seleccionar si la exportación va a garantizar derechos. Para nuestro caso, corresponde NO ya que el mismo no está habilitado a utilizar la Ventaja DEJUAUTO.

El exportador procede a pagar los derechos de exportación al momento de la oficialización.

| ltem - Ingresar   |                          |                        |                 |                  |                  |                                  |                                  |
|-------------------|--------------------------|------------------------|-----------------|------------------|------------------|----------------------------------|----------------------------------|
| Nro. Item         | 0001 <b>Tip</b>          | 0 N 🔹 I                | tem asociado    | Códi             | go               | Estado                           | INVALIDO                         |
| Posición/Ara./DC  | 2204.21.00.200F          | • S <u>u</u> fijo      | s Desc. Nal     | adisa-Gatt       |                  | Lista                            | •                                |
| Est. Mercad. 1    | Cert.tip.y Cl            | as.:                   | Origen          | País/Prov. ZA    | MENDO2           | ZA                               |                                  |
| Pago de Cánones 🖡 | V 💽 Cal Dist             | standard N             | 🔹 🛛 País Pro    | c./Destino 504   | NUEVA 2          | ZELANDIA                         |                                  |
| Montos            | Información<br>Adicional | Ventajas               | Cancelaciones   | Subitem          | Inf. Catalogad   | da Cert. Tip. y<br>Clasificación | Insumos<br>Comprados en<br>plaza |
| Fob to Pregunt    | ta del arancel           |                        |                 |                  |                  |                                  | 0,00                             |
| 2                 | EFECTUARA EL             | PAGO DEL DEREC         | HO DE EXPORTACI | ON SEGUN LO EST  | IPULADO EN EL    | Art. 54 INC. a del Dt            | o.1001/82.                       |
|                   |                          |                        | Sí              | No               |                  |                                  |                                  |
|                   | Unidad decia             | arada  U7              |                 | Lantidad         | d declarada      | 75,00                            |                                  |
|                   | Unidad estadí            | ística <mark>05</mark> |                 | Cant. unidades e | estadísticas     | 675,00                           |                                  |
|                   | Unidad espec             | :ífica                 |                 | Cant. unidades   | específicas 📔    |                                  |                                  |
|                   |                          |                        |                 | Tot              | al kilo neto 🗌   | 675,0000                         |                                  |
| Presupuesto       | ]                        | Presupuesta            | ando            |                  | Ac <u>e</u> ptar | <u>C</u> ancelar                 | Almacenar                        |

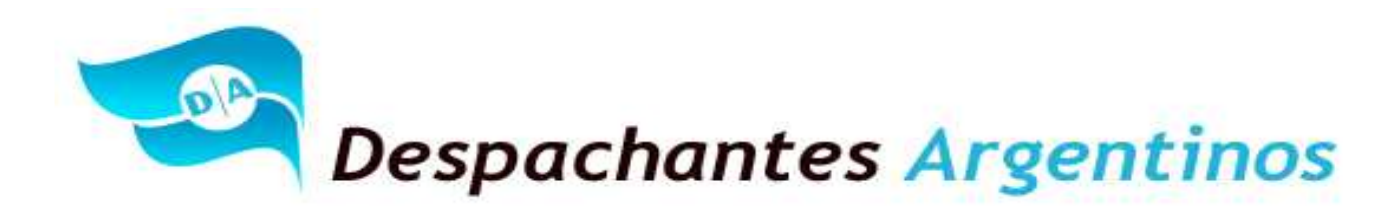

El (SIM) Sistema Informático María pregunta el lugar a donde va la factura de exportación. El declarante deberá consignar la respuesta SI y luego deberá seleccionar en el listado el país a dónde va el comprobante. En nuestro caso, corresponde Nueva Zelandia.

| Item - Ingresar                                                                                                    |
|----------------------------------------------------------------------------------------------------|
| Nro. Item 0001 Tipo N Titem asociado Código Estado NVALIDO                                                                                                    |
| Posición/Ara./DC 2204.21.00.200F 💌 Sufijos Desc. Merc. Naladisa-Gatt Lista 🔍                                                                                                    |
| Est. Mercad. 1 • Cert.tip.y Clas.: Origen País/Prov. ZA • MENDOZA                                                                                                    |
| Pago de Cánones N Cal Dist standard N País Proc./Destino 504 VIVIEVA ZELANDIA                                                                                                    |
| Montos Información Ventajas Cancelaciones Subitem Inf. Catalogada Cert. Tip. y Comprados en<br>Adicional Ventajas Cancelaciones Subitem Inf. Catalogada Cert. Tip. y Comprados en<br>plaza |
| Pregunta del arancel                                                                                                    |
| TDEBERA DECLARAR EL PAIS / TERRITORIO / LUGAR AL QUE DIRIGE LA FACTURA COMERCIAL, SELECCIONANDO PARA ELLO LA OPCION CORRESPONDIENT<br>LISTADO QUE SEGUIDAMENTE LE SERA PRESENTADO".        |
| Unidad declarada III/                                                                                                    |
| Unidad estadística 05 Cant. unidades estadísticas 675,00                                                                                                    |
| Unidad específica Cant. unidades específicas                                                                                                    |
| Total kilo neto 675,0000                                                                                                    |
| Presupuesto     Acgptar     Cancelar     Almacenar                                                                                                    |
| Item - Ingresar                                                                                                    |
| Nro Item 0001 X Tipo N V Item accorado X Códico Estado INVALIDO                                                                                                    |
| Previde And Pool 2004 21 Seleccion de una opcion                                                                                                    |
|                                                                                                    |
|                                                                                                    |
| Pago de Cánones N MOLDAVIA<br>RUSIA                                                                                                    |
| Montos Infor UCRANIA<br>BOSNIA HERZEGOVINA                                                                                                    |
| Adi CROACIA BCION Plaza                                                                                                    |
| Fob total en divisa ESLOVENIA 0.                                                                                                    |
| Coeficiente REP. CHECA 0,                                                                                                    |
| Fob unitario MONTENEGRO                                                                                                    |
|                                                                                                    |
|                                                                                                    |
|                                                                                                    |
| Un Seleccionar la opción marcada No seleccionar ninguna                                                                                                    |
| Cancelar el tratamiento                                                                                                    |
| Presupuestando                                                                                                    |

"Al Servicio de los Colegas" Website: Http//www.despachantesargentinos.com

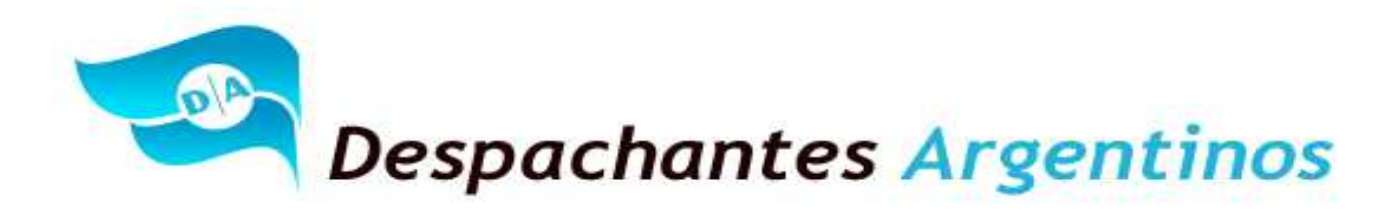

El SIM comienza con los Mensajes de Advertencia:

| Nro. Item                                                                  | 0001 Tipe                                                                                                   | N 💌                                                        | Item asociado                               | Códi                                                                                                    | go                                                                                      | Estado                                                                 | INVALIDO                                   | ]                        |
|----------------------------------------------------------------------------|----------------------------------------------------------------------------------------------------|------------------------------------------------------------|---------------------------------------------|----------------------------------------------------------------------------------------------------|-----------------------------------------------------------------------------------------|------------------------------------------------------------------------|--------------------------------------------|--------------------------|
| Posición/Ara./DC                                                           | 2204.21.00.200F                                                                                             | ▼   Sufij                                                  | os Desc N<br>Merc N                         | aladisa-Gatt                                                                                                    |                                                                                         | Lista                                                                  |                                            | 1                        |
| Est. Mercad.                                                               | Cert.tip.y Cla                                                                                              | IS.:                                                       | Orige                                       | en País/Prov. ZA                                                                                                  | - MENDOZA                                                                               |                                                                        |                                            | 1                        |
| Pago de Cánones                                                            | N Cal Dist s                                                                                                | tandard N                                                  | País F                                      | Proc./Destino 504                                                                                                 | - NUEVA ZEI                                                                             | ANDIA                                                                  |                                            | 1                        |
| Montos                                                                     | Información<br>Adicional                                                                                    | Ventajas                                                   | Cancelaciones                               | Subitem                                                                                                    | Int. Catalogada                                                                         | Cert. Tip. y<br>Clasificación                                          | Insumos<br>Comprados en                    | ן                        |
| eclarante                                                                  |                                                                                                    |                                                            |                                             |                                                                                                    |                                                                                         |                                                                        |                                            |                          |
| leclarante<br>NCION: Requerde                                              | que para autoliquida                                                                                        | arca actimulos a                                           | la exportación deb                          | pera realizar la comp                                                                                             | aracion de las Bas                                                                      | as de calculo tal co                                                   | mo ce establece er                         |                          |
| Ieclarante<br>INCION: Recuerde<br>VERAL Nº 0001/200<br>bases de los benefi | que para autoliquida<br>4 (DETEEX).A tal fin<br>cios.                                                       | arse estimulos a<br>1 se han creado 1                      | la exportacion deb<br>nuevos conceptos      | pera realizar la comp<br>"61%" que deberan                                                                        | aracion de las Bas<br>utilizarse en lugar                                               | es de calculo tal co<br>de los "60%" cuai                              | mo se establece er<br>ndo de la comparad   | ı la INSTR<br>ion result |
| ieclarante<br>INCION: Recuerde<br>IERAL Nº 0001/200<br>bases de los benefi | que para autoliquida<br>4 (DETEEX).A tal fin<br>cios.                                                       | arse estimulos a<br>I se han creado I                      | la exportacion deb<br>nuevos conceptos      | pera realizar la comp<br>"61%" que deberan                                                                        | aracion de las Bas<br>utilizarse en lugar                                               | es de calculo tal co<br>de los "60%" cuai                              | imo se establece ei<br>ndo de la comparad  | n la INSTF<br>ion result |
| ieclarante<br>INCION: Recuerde<br>JERAL Nº 0001/200<br>bases de los benefi | que para autoliquida<br>14 (DETEEX).A tal fin<br>cios,<br><del>Onicido occion</del>                         | arse estimulos a<br>se han creado i                        | la exportacion deb<br>nuevos conceptos      | pera realizar la comp<br>"61%" que deberan<br>ceptar<br>canudar                                                   | aracion de las Bas<br>utilizarse en lugar                                               | es de calculo tal co<br>de los "60%" cuai                              | imo se establece er<br>ndo de la comparac  | n la INSTF<br>ion result |
| ieclarante<br>INCION: Recuerde<br>VERAL Nº 0001/200<br>bases de los benefi | que para autoliquida<br>4 (DETEEX).A tal fin<br>cios.<br>Onidad acciar<br>Unidad estadís                    | arse estimulos a<br>se han creado i<br>doo 107<br>stica 05 | la exportacion deb<br>nuevos conceptos<br>A | pera realizar la comp<br>"61%" que deberan<br>ceptar<br>Canudados e<br>Canudados e                                | aracion de las Bas<br>utilizarse en lugar<br>r decrarada<br>estadísticas                | es de calculo tal co<br>de los "60%" cuai<br>73,00<br>675,00           | imo se establece er<br>ndo de la comparad  | n la INSTR<br>ion result |
| ieclarante<br>INCION: Recuerde<br>vERAL № 0001/200<br>bases de los benefi  | que para autoliquida<br>14 (DETEEX). A tal fin<br>cios.<br>Oniodo occiar<br>Unidad estadís<br>Unidad especí | arse estimulos a<br>se han creado i<br>doc tor<br>stica 05 | la exportacion deb<br>nuevos conceptos<br>A | pera realizar la comp<br>"61%" que deberan<br>ceptar<br>Canudad<br>Cant. unidades e<br>Cant. unidades e           | aracion de las Bas<br>utilizarse en lugar<br>occiarada<br>estadísticas<br>específicas   | es de calculo tal co<br>de los "60%" cual<br>73,00<br>675,00           | imo se establece er<br>ndo de la comparac  | n la INSTF<br>ion result |
| ieclarante<br>ENCION: Recuerde<br>NERAL Nº 0001/200<br>bases de los benefi | que para autoliquida<br>14 (DETEEX).A tal fin<br>cios.<br>Onidad occian<br>Unidad estadís<br>Unidad especí  | arse estimulos a<br>se han creado i<br>stica 05            | la exportacion deb<br>nuevos conceptos<br>A | pera realizar la comp<br>"61%" que deberan<br>coeptar<br>Canto unidades e<br>Cant. unidades e<br>Cant. unidades e | aracion de las Bas<br>utilizarse en lugar<br>ruectaraua<br>estadísticas<br>específicas  | es de calculo tal co<br>de los "60%" cuai<br>73,00<br>675,00           | imo se establece er<br>indo de la comparad | h la INSTF               |
| ieclarante<br>ENCION: Recuerde<br>VERAL Nº 0001/200<br>bases de los benefi | que para autoliquida<br>14 (DETEEX). A tal fin<br>cios.<br>Unidad acciar<br>Unidad estadís<br>Unidad especí | arse estimulos a<br>se han creado i<br>doc tor<br>stica 05 | la exportacion deb<br>nuevos conceptos<br>A | pera realizar la comp<br>"61%" que deberan<br>ceptar<br>Cantodat<br>Cant. unidades e<br>Cant. unidades o<br>Tot   | aracion de las Bas<br>utilizarse en lugar<br>stadísticas<br>específicas<br>al kilo neto | es de calculo tal co<br>de los "60%" cua<br>73,00<br>675,00<br>675,000 | imo se establece er<br>ndo de la comparac  | h la INSTF<br>ion result |

|                         | Item - Ingresar                                                                                       |                                                                                          |                                                                              |                                                                                |                                                                       |                                                             |                                                                     |                                                                          | Ĩ.                                                   |
|-------------------------|----------------------------------------------------------------------------------------------------|------------------------------------------------------------------------------------------|------------------------------------------------------------------------------|--------------------------------------------------------------------------------|-----------------------------------------------------------------------|-------------------------------------------------------------|---------------------------------------------------------------------|--------------------------------------------------------------------------|------------------------------------------------------|
|                         | Nro. Item                                                                                             | 001 Tipo                                                                                 | N                                                                            | ltem asociado                                                                  | Cód                                                                   | igo                                                         | Estado                                                              | INVALIDO                                                                 |                                                      |
|                         | Posición/Ara./DC                                                                                      | 204.21.00.200F                                                                           | Sufijo                                                                       | s Desc. Na<br>Merc. Na                                                         | adisa-Gatt                                                            |                                                             | Lista                                                               | •                                                                        |                                                      |
|                         | Est. Mercad. 1                                                                                        | Cert.tip.y Cla                                                                           | 8.:                                                                          | Origer                                                                         | País/Prov. ZA                                                         | <ul> <li>MENDOZ</li> </ul>                                  | A.                                                                  |                                                                          |                                                      |
|                         | Pago de Cánones N                                                                                     | Cal Dist s                                                                               | tandard N                                                                    | País Pr                                                                        | oc./Destino 504                                                       | • NUEVAZ                                                    | ELANDIA                                                             |                                                                          |                                                      |
|                         | Montos                                                                                                | Información<br>Adicional                                                                 | Ventajas                                                                     | Cancelaciones                                                                  | Subitem                                                               | Inf. Catalogad                                              | a Cert, Tip, y<br>Clasificación                                     | Insumos<br>Comprados en                                                  |                                                      |
| Mensaje al o            | leclarante                                                                                            |                                                                                          |                                                                              |                                                                                |                                                                       |                                                             |                                                                     |                                                                          |                                                      |
| CO<br>Nue<br>TRI<br>ext | N referencia a la norm<br>evos items, hasta llega<br>31, TRB2 y TRB3 (en e<br>rerior, debera declarar | ativa de la Nota E:<br>r a cubrir la totalid<br>ste ultimo caso sol<br>el que correspono | kterna Nro. 25/C<br>ad de los distint<br>o cuando la mer<br>la al de mayor v | 18, para el caso de<br>os destinatarios o caderia deba emba<br>alor "y otros". | que exista mas de<br>ompradores del ex<br>rcarse en mas de u<br>eptar | un sujeto destin<br>:terior que exista<br>un medio de tran: | atario y/o comprado<br>n en un misma opera<br>sporte) en los cuales | r del exterior, se det<br>acion. Excepto para l<br>, de existir mas de u | iera aperturar<br>os subregimenes<br>n comprador del |
|                         |                                                                                                    | Unidad estadís<br>Unidad especí                                                          | tica 05                                                                      |                                                                                | Cant. unidades<br>Cant. unidades                                      | estadísticas 🛛                                              | 675,00                                                              |                                                                          |                                                      |
|                         |                                                                                                    |                                                                                          |                                                                              |                                                                                | To                                                                    | al kilo neto                                                | 675,0000                                                            |                                                                          |                                                      |
|                         | Presupuesto                                                                                           |                                                                                          | Presupuesta                                                                  | ando                                                                           | _                                                                     | Aceptar                                                     | Cancelar                                                            | Almacenar                                                                |                                                      |

"Al Servicio de los Colegas" Website: Http//www.despachantesargentinos.com

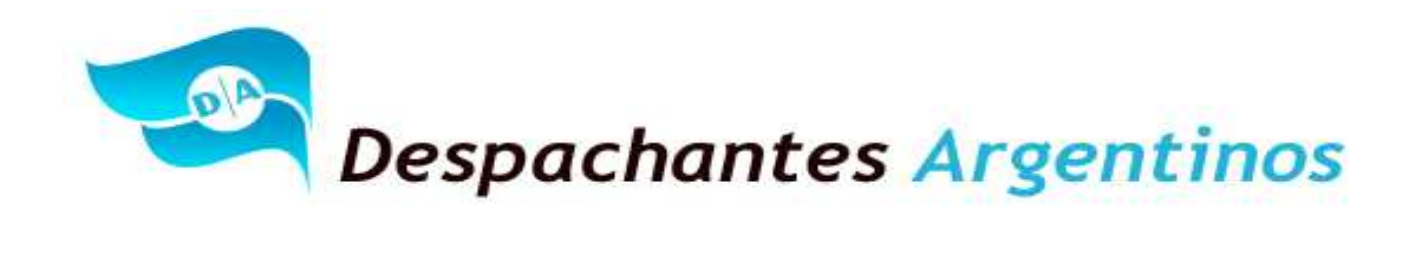

|                                           | Item - Ingresar                              | 1                                             |                       |                              |                                                  |                                          |                               |                                  |                   |
|-------------------------------------------|----------------------------------------------|-----------------------------------------------|-----------------------|------------------------------|--------------------------------------------------|------------------------------------------|-------------------------------|----------------------------------|-------------------|
|                                           | Nro. Item                                    | 0001 Tip                                      | 0 N 1                 | tem asociado                 | Códi                                             | go                                       | Estado                        | INVALIDO                         |                   |
|                                           | Posición/Ara./DC                             | 2204.21.00.200F                               | 🔹 Sufijo              | s Desc. Nal                  | adisa-Gatt                                       | Ĩ                                        | Lista                         | •                                |                   |
| le la la la la la la la la la la la la la | Est. Mercad. 1                               | Cert.tip.y Cla                                | as.:                  | Origen                       | País/Prov. ZA                                    | - MENDOZA                                |                               |                                  |                   |
|                                           | Pago de Cánones 🛛                            | V 💽 Cal Dist                                  | standard N            | <ul> <li>País Pro</li> </ul> | ic./Destino 504                                  | NUEVA ZE                                 | LANDIA                        |                                  |                   |
|                                           | Montos                                       | Información<br>Adicional                      | Ventajas              | Cancelaciones                | Subitem                                          | Inf. Catalogada                          | Cert, Tip, y<br>Clasificación | Insumos<br>Comprados en<br>plaza |                   |
| i "Lap<br>lase                            | resente destinacion<br>leccion de las opcior | cursara por el pro<br>nes."                   | cedimiento previs     | to en la Resolucion          | Conjunta General                                 | № 3150 y 31/201                          | 1 AFIP/INV, por lo            | que debera tener es              | pecial cuidado en |
|                                           |                                              | Unidad decia<br>Unidad estadí<br>Unidad espec | rada U7 💌<br>stica 05 |                              | Lantidad<br>Cant. unidades e<br>Cant. unidades e | declarada<br>estadísticas<br>específicas | 75,00                         |                                  |                   |
|                                           | _                                            |                                               |                       |                              | Tot                                              | al kilo neto                             | 675,0000                      |                                  |                   |
|                                           | <u>P</u> resupuesto                          | ]                                             | Presupuesta           | ando                         | _                                                | Aceptar                                  | Cancelar                      | Almacenar                        |                   |

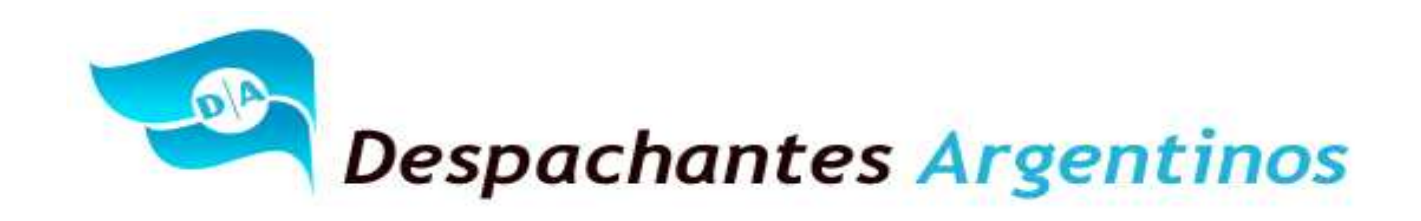

Al finalizar con los mensajes por parte del Sistema Informático María, se podrá observar la liquidación del ITEM. Observando la liquidación para el pago de los derechos y cualquier otro beneficio que tenga el exportador para esta operación.

Es decir, que para esta posición:

Corresponderá pagar un Derecho de Exportación del 5%.

Corresponderá Garantizar un Reintegro de 6%.

| ltem - h      | ngro  | esar         |                                                                                                    |
|---------------|-------|--------------|----------------------------------------------------------------------------------------------------|
| N             | io It | em [         | 0001 Tipo N V Item esociado Código Estado INVALIDO                                                                                                    |
| Posición/A    | Pr    | esup         | uesto Item                                                                                                    |
| Est. Merca    |       | Conc<br>DEBE | epto Importe Base Imponible Porcentaje Obligación Motivo                                                                                                    |
| Pago de C     |       |              |                                                                                                    |
| Mo            |       |              | Beneficios Concento Descripción Porcentaie Importe a Cobrar Valor p/Ingresos                                                                                                    |
| Fob tot       |       | )001         | Editection         Foreinage         Implifie of could in pringesso         Implifiest           601         REINTEGRO FIJO         6,00         189,00         3150,00         0,00 |
| I I           |       |              |                                                                                                    |
|               | -     | Doc          | ncia                                                                                                    |
|               |       |              |                                                                                                    |
|               |       |              |                                                                                                    |
|               | L     |              | Beneficios Insertar Aceptar Cancelar                                                                                                    |
|               |       | _            |                                                                                                    |
| <u>P</u> resu | pues  | sto          | Aceptar Cancelar Almacenar                                                                                                    |

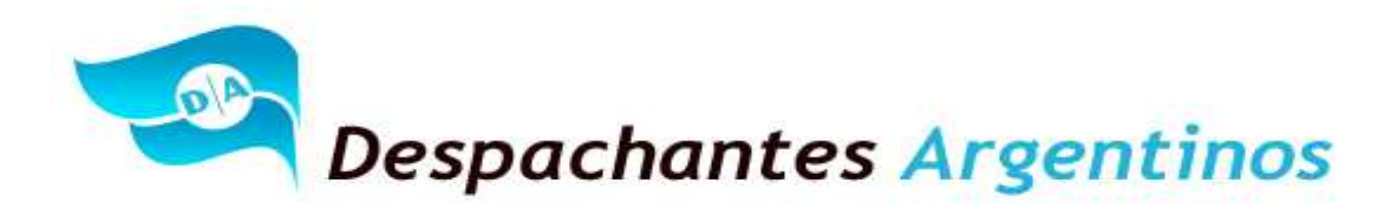

Para finalizar, el estado del ITEM pasa a ser VALIDO.

Si se observa ese mismo campo de las de las pantallas anteriores, figura en todas como INVALIDO.

| ltem - Ingresar                |                                                                   |                                   |                                                    |                                       |                                  |                                  |
|--------------------------------|-------------------------------------------------------------------|-----------------------------------|----------------------------------------------------|---------------------------------------|----------------------------------|----------------------------------|
| Nro. Item 0                    | 001 Tipo N                                                        | <ul> <li>Item asociado</li> </ul> | Códig                                              | ,                                     | Estado                           | VALIDO                           |
| Posición/Ara./DC 22            | 04.21.00.200F 🔹                                                   | Sufijos Desc. Nal                 | adisa-Gatt                                         |                                       | Lista                            | •                                |
| Est. Mercad. 1                 | Cert.tip.y Clas.:                                                 | Origen                            | País/Prov. ZA                                      | MENDO2                                | ZA                               |                                  |
| Pago de Cánones <mark>N</mark> | Cal Dist standard                                                 | N 🔹 País Pro                      | oc./Destino 504                                    | <ul> <li>NUEVA2</li> </ul>            | ZELANDIA                         |                                  |
| Montos                         | Información<br>Adicional Venta                                    | ijas Cancelaciones                | Subitem                                            | Inf. Cataloga                         | da Cert. Tip. y<br>Clasificación | Insumos<br>Comprados en<br>plaza |
| Fob total en divisa            | 3.150,00                                                          | Monto seguro                      | (                                                  | ),00                                  | Monto flete                      | 0,00                             |
| Coeficiente                    | 1,000000                                                          | Ajuste incluir en div.            | (                                                  | 0,00 Ajuste de                        | educir en div.                   | 0,00                             |
| Fob unitario                   | 42,00000                                                          | Ins. import. temp.                |                                                    | Ins.                                  | import. cons.                    |                                  |
|                                | Precio oficial                                                    |                                   |                                                    |                                       |                                  |                                  |
|                                | Unidad declarada 07<br>Unidad estadística 05<br>Unidad específica |                                   | Cantidad<br>Cant. unidades es<br>Cant. unidades es | declarada<br>tadísticas<br>specíficas | 75,00<br>675,00                  |                                  |
|                                |                                                                   |                                   | Total                                              | kilo neto 🛛                           | 675,0000                         |                                  |
| Presupuesto                    |                                                                   |                                   | Ad                                                 | eptar                                 | Cancelar                         | Almacenar                        |

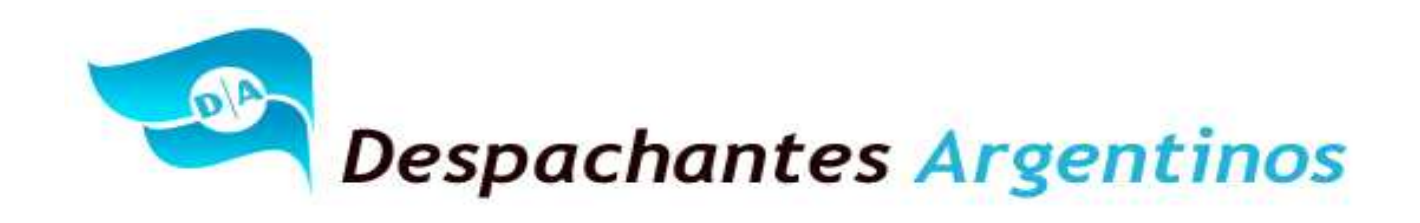

#### Destinación: Bultos:

#### El Declarante, deberá ingresar Bultos.

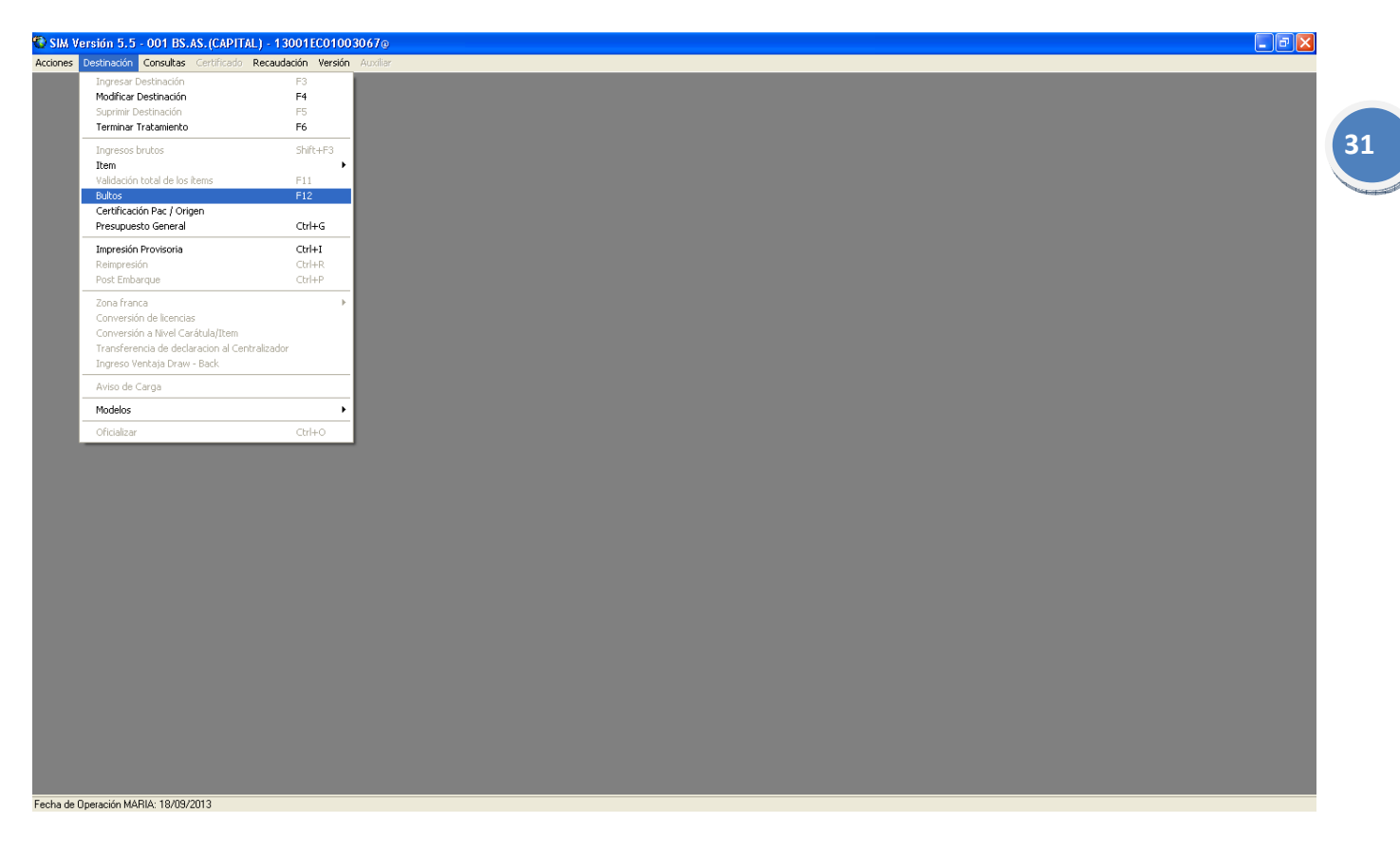

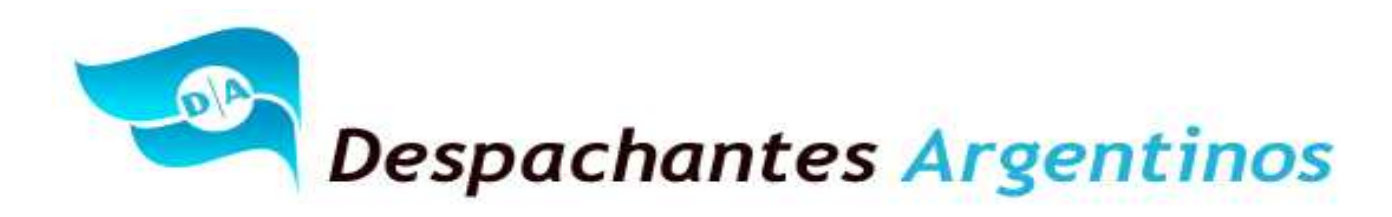

El Declarante, deberá ingresar Bultos y completar la siguiente información con el Booking que entregue la marítima, fordwarder y/o la empresa de transporte.

Además, de extraer información del Packin List.

| Manifiesto/Medio de transporte - Bultos                                                              |
|----------------------------------------------------------------------------------------------------|
| Manif. Consulta Identificador declaracion detallada 13001EC01003067@                                 |
| Manifiesto         Doc. de Transporte       0000000         Marcas       Sin Marcas / Sin Numeros    |
| Deposito                                                                                             |
| Medio de Transporte                                                                                  |
| Vía 4 Nombre del transporte 00CL NINGB0                                                              |
| Bandera 341 Venc. Embarque 18/10/2013 Fecha arribo                                                   |
| Agente de transporte 30751751751 Nombre del transportista ARGENTINA S A                              |
| Ingresar los bultos                                                                                  |
| Num. Bultos :                                                                                        |
| Embalaje       Código       Tipo       Cantidad Disponible       Peso (Kgr.)       Cant. a despachar |
| Código Tipo Disponible Peso A Despachar                                                              |
| 99 N 1 1.260,000 1 <u>Insertar</u>                                                                   |
|                                                                                                    |
| Presencia del Documento de Transporte Cancelar                                                       |

Luego acepta la carga de Bultos y continúa con la operación.

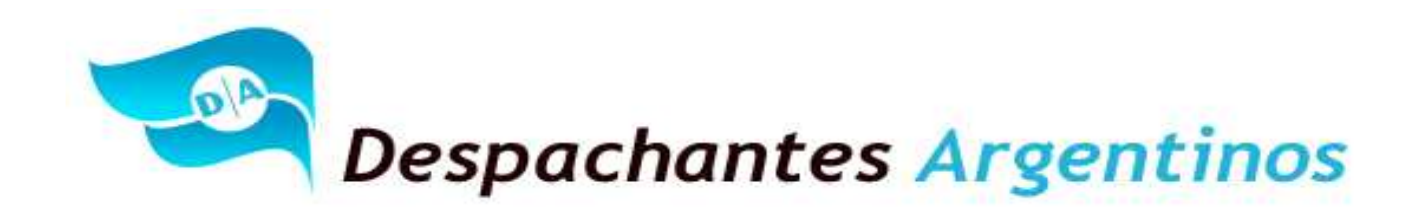

## Destinación: Certificación Pac / Origen:

El Declarante, deberá selección Pac / Origen y el sistema arrojara un mensaje que no corresponde la carga de este dato.

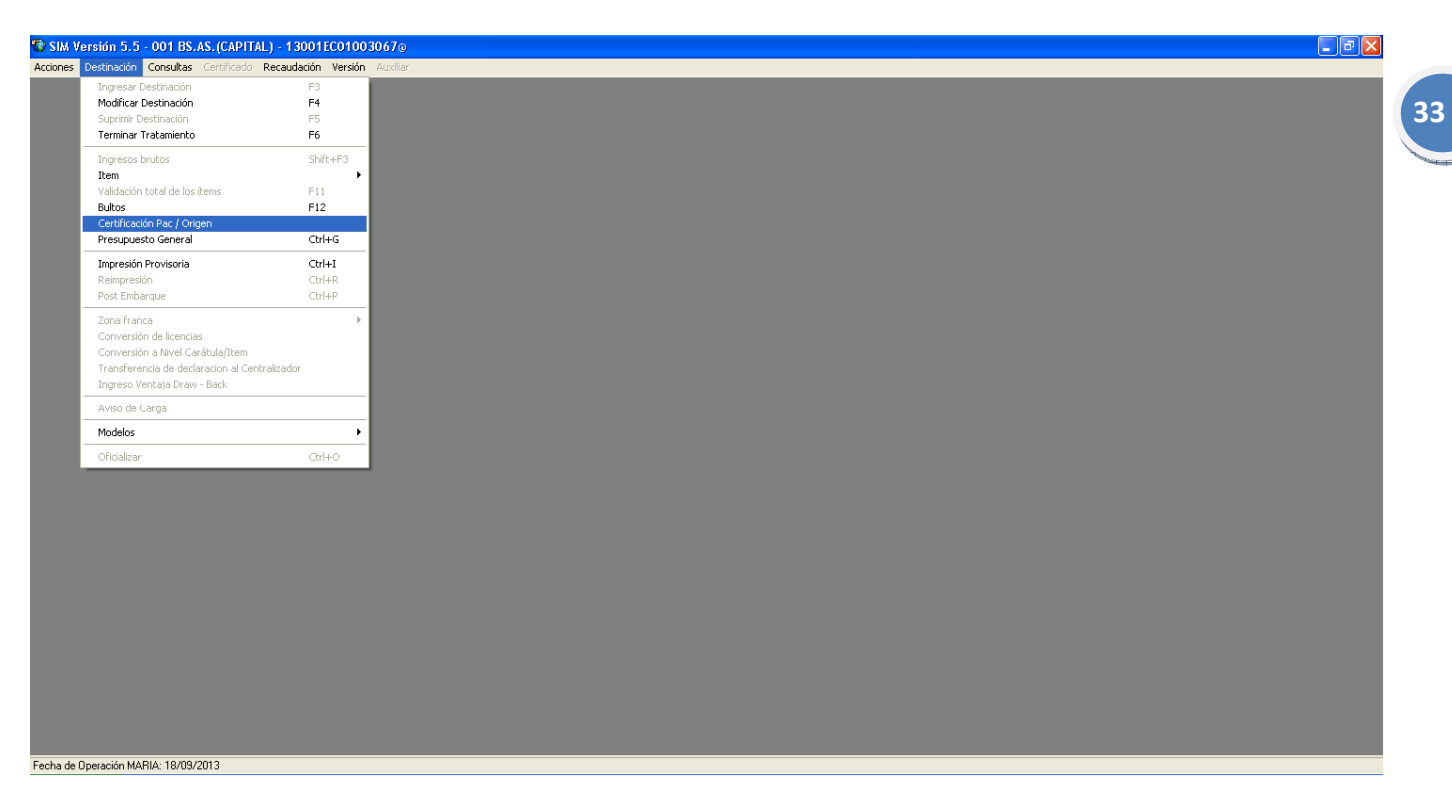

Deberá colocar aceptar.

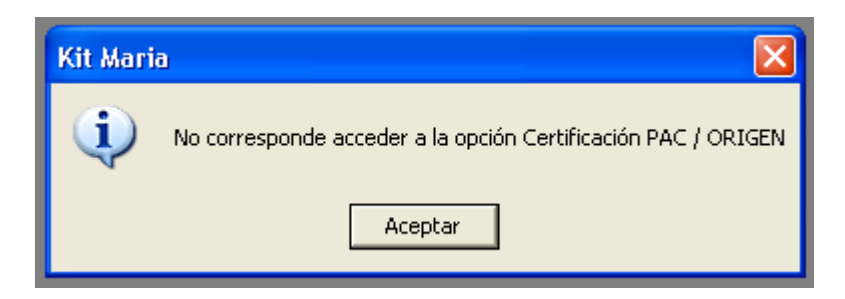

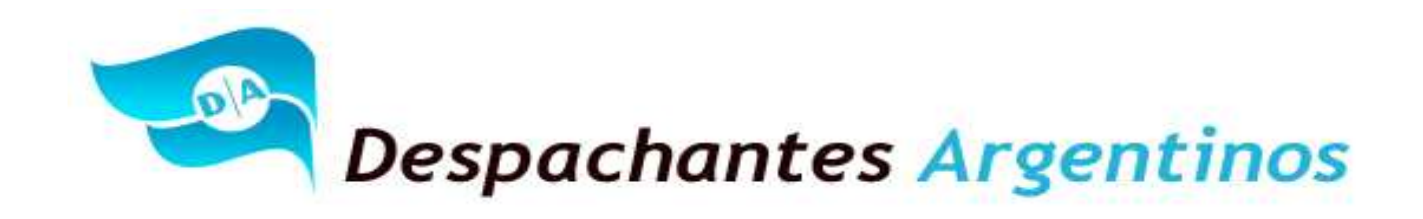

#### Destinación: Presupuesto General:

Al seleccionar presupuesto general, el (SIM) Sistema Informático María realizara preguntas relacionadas con la exportación en general y no específicamente como lo realizaba anteriormente cuando cargamos Items.

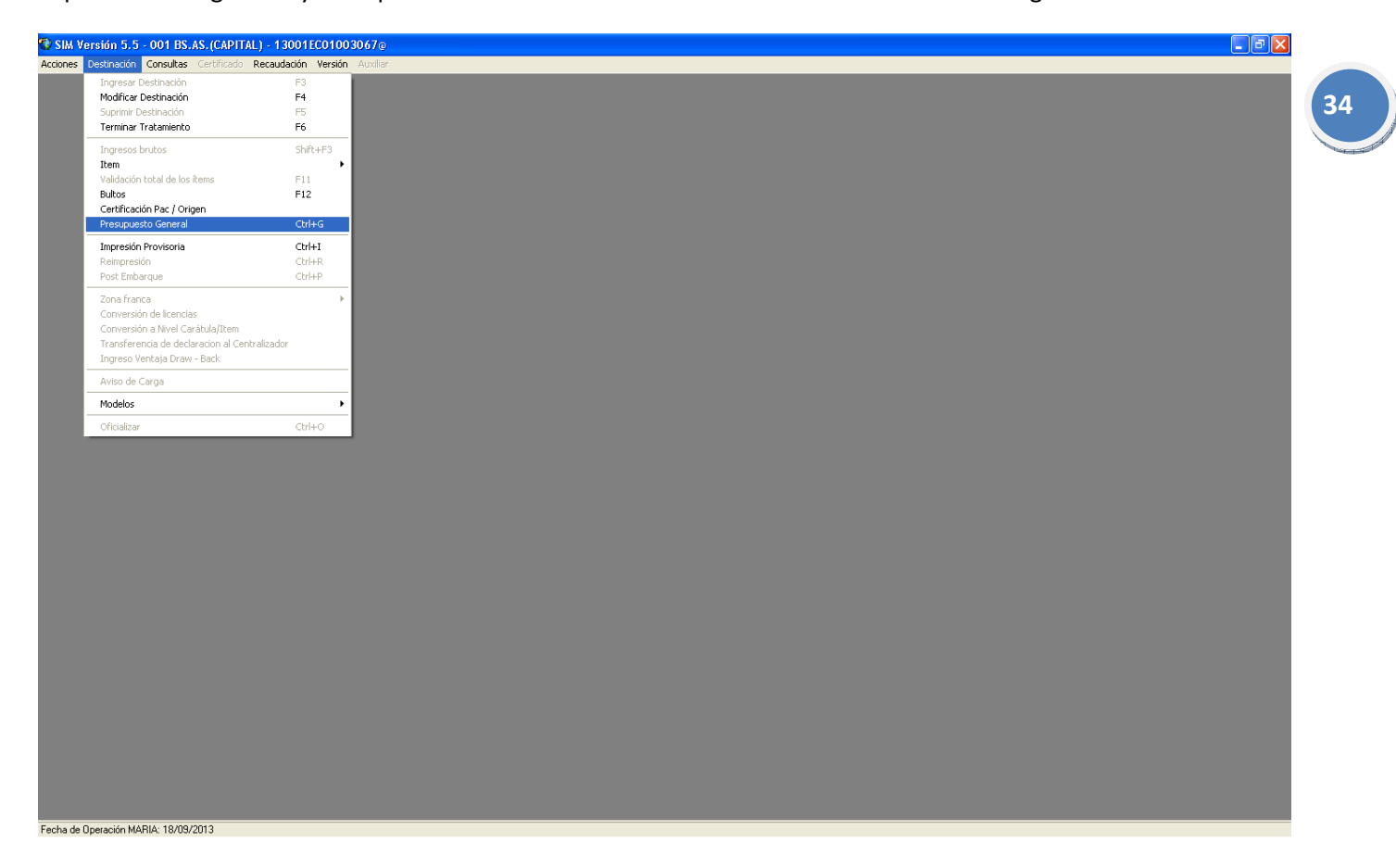

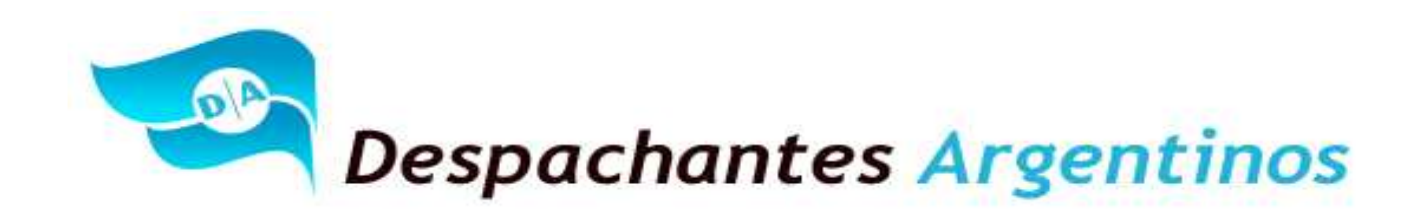

El (SIM) Sistema Informático María realizara preguntas relacionadas a los trasbordos "Esta información es suministrada por el Booking que entregara la marítima, fordwarder y/o la empresa de transporte. Para nuestro caso debemos seleccionar la siguiente:

| Mensaje | e de Informacion 🛛 🛛                                                            | 35 |
|---------|---------------------------------------------------------------------------------|----|
| (į)     | SE TRATA DE: Mercadería que saldrá en el mismo medio transportador al exterior. |    |
|         | Aceptar                                                                         |    |

El sistema solicita que el declarante seleccionamos algún prestador de servicios para la guarda y digitalización de la documentación aduanera una vez cumplida la operación.

Para nuestro caso corresponde DIGITALIZACION DE PSAD.

| Seleccion de una opcion                                                         |
|---------------------------------------------------------------------------------|
| DIGITALIZACION POR PSAD.<br>DIGITALIZACION POR AUTOARCHIVO.                     |
| Seleccionar la opción marcada No seleccionar ninguna<br>Cancelar el tratamiento |

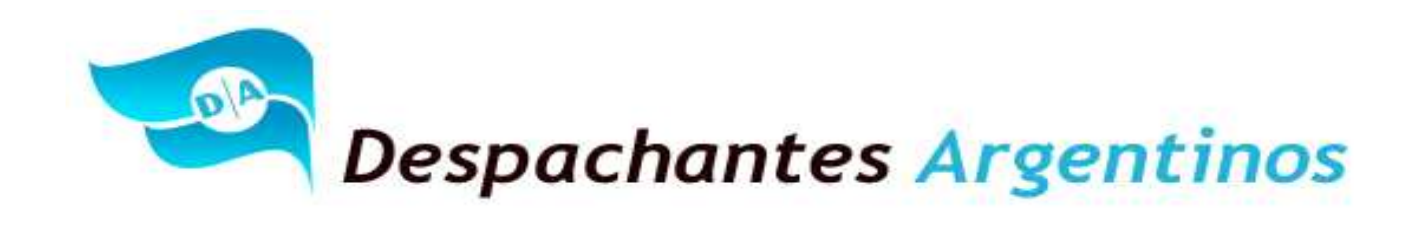

El SIM pregunta si es necesaria la presentación del formulario de valor. Para nuestro caso, al ser negativas todas las preguntas corresponde seleccionar la opción a los fines de NO presentar el formulario de valor.

36

| Seleccion de una opcion          "No debo presentar la Declaración de los Elementos relativos al Valor de Exportación (For                                                                                                    |                          |
|----------------------------------------------------------------------------------------------------|--------------------------|
| Mensaje de Informacion                                                                                                    | $\mathbf{X}$             |
| No debo presentar la Declaración de los Elementos relativos al Valor de Exportación (Form OM 1993/2 SIM) teniendo en cuenta que no declaro Ajustes a Incluir y/o Dedi y mi respuesta es negativa a cada una de las siguientes preguntas: Respecto de la TRANSACCIÓN: a)Existe alguna otra prestacion efectiva que el comprador realice ademas del pago del precio de la mercaderia? b)Existen relaciones comerciales, financieras o de otra clase en el sentido de lo dispuesto en el Art. 742 inc. b) del C.A.? o el caso de que la respuesta al punto b) sea afirmátiva, tales relaciones inciden en los precios declarados? 0)Existe nevensión del producto que proceda de las reventas o otros actos de disposición o, incluso, de la utilización de que fuere objeto posteriormente la mercadería en el sentido de lo dispuesto en el Art. 742 inc. c) del C.A.? e)La venta se encuentra sujeta a un convenio o contrato? (Este enviro es parte de una venta mayor convenida? q)Existen comisiones al exterior? Respecto del PRECIO: a)Incluye derechos y demás tributos a la exportación? b)Incluye intereses por financiación? c)Existen costos percibidos o a percibir? d)Incluye descuentos y bonificaciones no admisibles? g)Incluye derechos de utilizar patentes, dibujos, mode marcas de fábrica o comercio? (C.A. Art. 743) h)Incluye insumos importados? La presente tiene el carácter de declaración jurada y cualquier omisión de información o información real que causen perjuicio fiscal o cambiario será penalizada conforme a la legislación vigente en la materia." | ıcir<br>En<br>Je<br>Ios, |
| Cancelar el tratamiento                                                                                                    |                          |

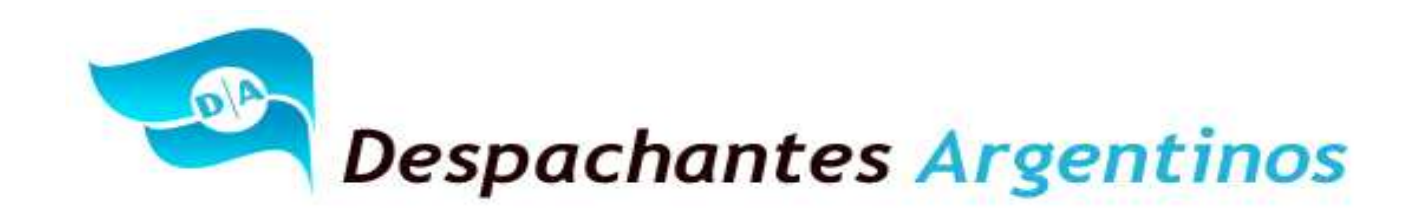

El exportador deberá declarar un Banco para efectivizar el cierre bancario. Se debe selecciona la respuesta SI.

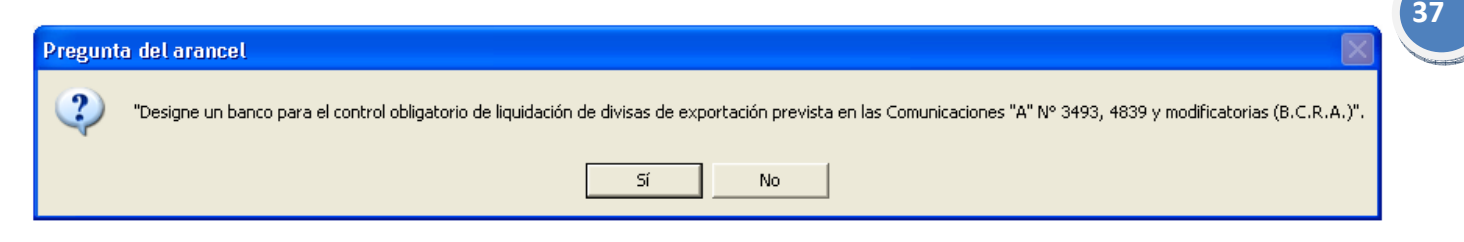

A continuación desplegara un listado de bancos autorizados para las transacciones relacionadas al Comercio Exterior y se seleccionara el banco que corresponda indicado por el exportador.

| Seleccion de una opcion                                                                                                    | × |
|----------------------------------------------------------------------------------------------------|---|
| 086 - BANCO DE SANTA CRUZ S.A.<br>093 - BANCO DE LA PAMPA SOCIEDAD DE ECONOMIA MIXTA<br>094 - BANCO DE CORRIENTES S.A.<br>097 - BANCO PROVINCIA DEL NEUQUEN S.A.<br>147 - BANCO INTERFINANZAS S.A.<br>150 - HSBC BANK ARGENTINA S.A.<br>165 - JP MORGAN CHASE BANK, NATIONAL ASSOCIATION (SUC. BS. AIRES)<br>191 - BANCO CREDICOOP COOP. LTDO.<br>198 - BANCO DE VALORES S.A<br>247 - BANCO DE VALORES S.A<br>247 - BANCO DE VALORES S.A<br>259 - BANCO MARIVA S.A.<br>259 - BANCO MARIVA S.A.<br>266 - BNP PARIBAS<br>268 - BANCO PROVINCIA DE TIERRA DEL FUEGO<br>269 - BANCO DE LA REPUBLICA ORIENTAL DEL URUGUAY<br>277 - BANCO SAENZ S.A.<br>281 - BANCO MACRO S A |   |
| Seleccionar la opción marcada No seleccionar ninguna<br>Cancelar el tratamiento                                                                                                    |   |
|                                                                                                    |   |

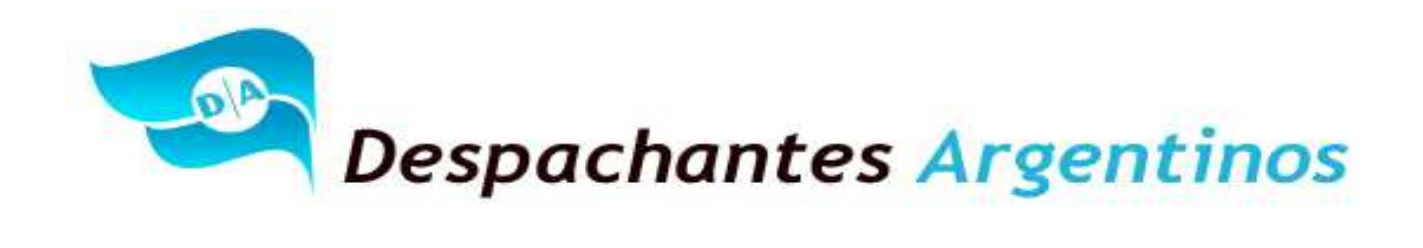

El (SIM) Sistema Informático María pregunta si la operación es realizada bajo la modalidad de exportación por cuenta y orden de terceros. Para nuestro caso corresponde indicar que NO.

| Pregunt | a del arancel 🛛 🕅                                                                                                    |    |
|---------|----------------------------------------------------------------------------------------------------|----|
| 2       | De acuerdo a lo comprometido a nivel de caratula, la presente declaracion se documenta bajo la modalidad de exportacion por cuenta y orden de terceros". | 38 |
|         | Sí No                                                                                                    |    |

El (SIM) Sistema Informático María, pregunta si la operación es efectuada desde una Zona Franca Argentina. Para nuestro caso corresponde que NO.

| Pregunta del arancel |                                                                                            |  |  |  |  |
|----------------------|--------------------------------------------------------------------------------------------|--|--|--|--|
| 2                    | La presente destinacion es efectuada desde una zona franca ARGENTINA acompañando a un ZFTR |  |  |  |  |
|                      | Sí No                                                                                      |  |  |  |  |

El (SIM) Sistema Informático Maria preguntara si existen ajustes a incluir o a deducir.

Para nuestro caso corresponde negativa las respuesta.

| Pregun  | ta del arancel 🛛 🛛 🔀                           |
|---------|------------------------------------------------|
| 2       | Declaró AJUSTES a INCLUIR a nivel de CARATULA. |
|         | Sí No                                          |
| Pregunt | a del arancel 🛛 🔀                              |
| 2       | Declaró AJUSTES a DEDUCIR a nivel de CARATULA. |
|         |                                                |

"Al Servicio de los Colegas" Website: Http//www.despachantesargentinos.com

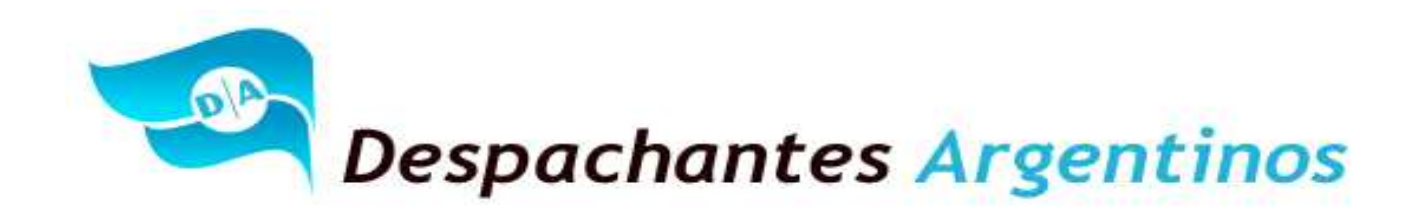

El (SIM) Sistema Informático Maria preguntara si la operación se cursara en lo dispuesto del art. 329 del Código Aduanero. El mismo indica que el exportador podrá pedir el fraccionamiento de la misma para cumplir mediante embarques parciales con el total de la mercadería documentada, de conformidad a lo que estableciere la reglamentación. En nuestro caso corresponde colocar NO ya que es un Pallets y la mercadería no ingresa parcializada.

| Pregunta del arancel |                                                                                    |  |  |  |
|----------------------|------------------------------------------------------------------------------------|--|--|--|
| 2                    | Esta destinación se cursara según lo dispuesto por el Art.329 del Codigo Aduanero. |  |  |  |
|                      | Sí No                                                                              |  |  |  |

El (SIM) Sistema Informático Maria preguntara si el exportador desea allanarse a la Cuenta Corriente Aduanera. En nuestro caso corresponde seleccionar SI ya que el exportador no puede utilizar la VENTAJA DEJUAUTO. (Ver preguntas y respuestas de este informe que nos extendemos con el desarrollo de la Cuenta Corriente Aduanera).

| Pregunt | a del arancel                                                                                                    |
|---------|----------------------------------------------------------------------------------------------------|
| 2       | "Efectuo pago previo y desea solicitar el credito por el saldo de los importes en pesos pagados de mas en concepto de derechos de exportacion en la presente destinacion -<br>R.G. AFIP 3360". |
|         | Sí No                                                                                                    |

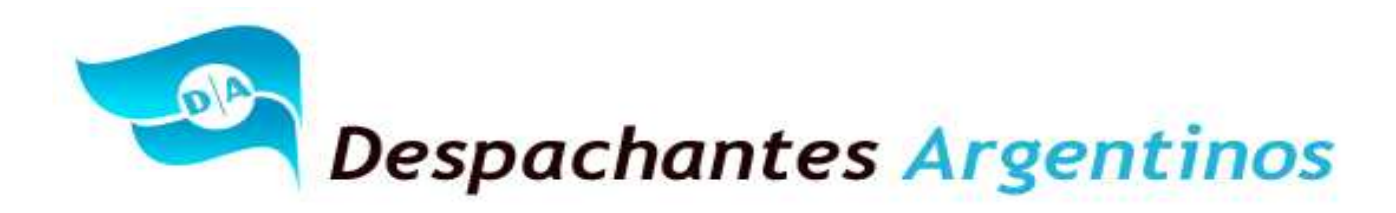

El Sistema solicitara que el Declarante Seleccione un prestador de "Prestador de Servicios de Archivo y Digitalización" (PSAD).

| Seleccion de una opcion                                                                                                    | × |
|----------------------------------------------------------------------------------------------------|---|
| PSAD01 - LAKAUT S.A.<br>PSAD02 - BOX CUSTODIA DE ARCHIVOS S.A.<br>PSAD03 - BANK S.A.<br>PSAD04 - DOCUMENTOS ADUANEROS S.A. |   |
| Seleccionar la opción marcada No seleccionar ninguna<br>Cancelar el tratamiento                                            | ] |

El (SIM) Sistema Informático María mencionara la siguiente información a los fines de advertir al declarante:

| Mensaje al declarante                                                                                                    |
|----------------------------------------------------------------------------------------------------|
| ADVERTENCIA: Ha seleccionado la opción respecto a la no presentación del FORMULARIO OM1993/2 SIM - Declaración de los elementos relativos al valor de exportación -<br>Debe tener en cuenta que de acuerdo a esta opción seleccionada no corresponde declarar en la presente destinación ajustes a incluir y/o deducir y/o encuadrarse en los puntos 3 o 4 del Anexo III de la Res. Gral. Nº 2391. |
| Aceptar                                                                                                    |
|                                                                                                    |
| Mensaje al declarante                                                                                                    |
| "Se informa a los despachantes suscriptos al servicio "Mi Celular" que a partir de la fecha se ha implementado el aviso de escaneo para contenedores de exportacion a traves del mencionado sistema."                                                                                                    |
| Aceptar                                                                                                    |
|                                                                                                    |
| Mensaje al declarante                                                                                                    |
| "Se informa a los despachantes suscriptos al servicio "Mi Celular" que a partir de la fecha se ha implementado el aviso de escaneo para contenedores de exportacion a traves del mencionado sistema."                                                                                                    |
| Aceptar                                                                                                    |

"Al Servicio de los Colegas" Website: Http//www.despachantesargentinos.com 40

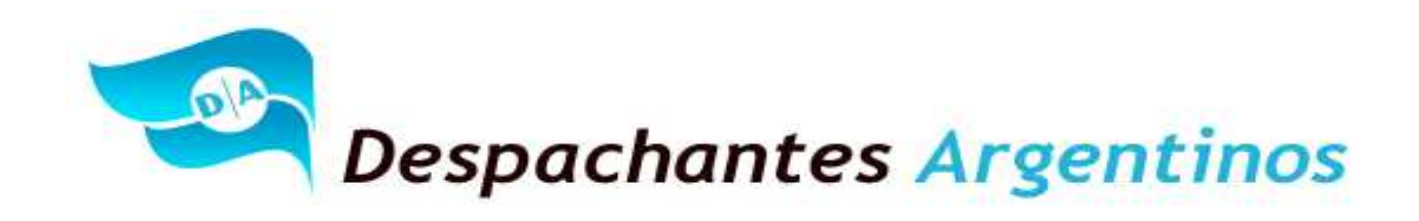

A continuación, el SIM Sistema Informático Maria informara la liquidación total del Permiso de Embarque.

Color Rojo: Importe a pagar en Dólares. Correspondiente a la sumatoria de los Derechos de Exportación, Arancel SIM y Prestador de Servicio por la Digitalización.

Color Verde: Importe a cobrar en Dólares. (Solapa Beneficios)

| Presupuesto General                                                                                                 |                        |                                                     |                       |              |       |                  |
|----------------------------------------------------------------------------------------------------|------------------------|-----------------------------------------------------|-----------------------|--------------|-------|------------------|
| Liquidación General                                                                                                 |                        |                                                     | Declaració            | in Detallada | 13    | 001EC01003067@   |
| Concepto<br>DERECHOS EXPORTACION<br>ARANCEL SIM EXPO<br>SERV GUARDA/DIGITALI<br>TOTAL a Pagar<br>TOTAL a Garantizar |                        | Monto<br>157,50<br>10,00<br>22,14<br>189,64<br>0,00 | Oblig.<br>P<br>P<br>P | Motivo       |       |                  |
| Beneficios                                                                                                    | Certificado Inspección | Subcu                                               | enta                  | Garant       | tía . |                  |
| Concepto                                                                                                    | Monto                  |                                                     | Desc                  | ripción      |       |                  |
| TOTAL                                                                                                    | 189,00                 |                                                     | REINTEL               | ARU FIJU     |       |                  |
|                                                                                                    |                        |                                                     |                       |              |       | Presup. Caratula |
|                                                                                                    |                        |                                                     |                       |              |       | Almacenar        |
|                                                                                                    |                        |                                                     |                       |              |       | <u>D</u> k       |
|                                                                                                    |                        |                                                     |                       |              |       | Cancel           |

41

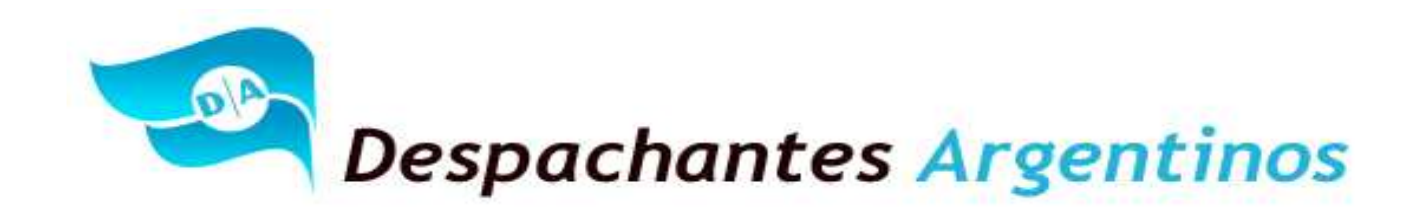

A continuación, nos posicionamos sobre la (Solapa Subcuenta) y el SIM informara la liquidación total del Permiso de Embarque a pagar. En pesos Argentinos y Dólares Estadounidenses.

| Presupuesto General                                                                                                 |                                                                                                    |                       |                                                                                    |                                        |
|----------------------------------------------------------------------------------------------------|----------------------------------------------------------------------------------------------------|-----------------------|------------------------------------------------------------------------------------|----------------------------------------|
| Liquidación General                                                                                                 |                                                                                                    | Declaración           | n Detallada                                                                        | 13001EC01003067@                       |
| Concepto<br>DERECHOS EXPORTACION<br>ARANCEL SIM EXPO<br>SERV GUARDA/DIGITALI<br>TOTAL a Pagar<br>TOTAL a Garantizar | Monto<br>157,50<br>10,00<br>22,14<br><b>189,64</b><br><b>0,00</b>                                                                     | Oblig.<br>P<br>P<br>P | Motivo                                                                             |                                        |
| Beneficios Certifica<br>Año Subcuenta Medio Número<br>Año Cuenta Medio Número                                       | ado Inspección Sub<br>o Monto aplicado<br>Importe a Afectar<br>Saldo pendiente a pagar en PESOS<br>Saldo pendiente a pagar en dolares | cuenta                | Garantía<br>do a U\$S<br>Insertar<br>Dar de baj<br>Consultar<br>1.088,91<br>189,64 | a Presup. Caratula Almacenar  k Cancel |

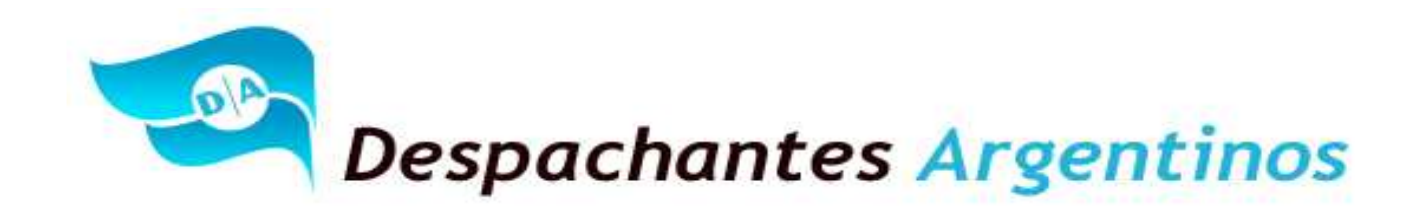

A continuación, nos posicionamos en consulta de subcuenta y el SIM informara los importes disponibles a afectar la liquidación total del Permiso de Embarque a pagar. En pesos Argentinos y Dólares Estadounidenses.

| Consulta de la Sub Cuenta                                              |                                              |                                                           |                                                               |
|------------------------------------------------------------------------|----------------------------------------------|-----------------------------------------------------------|---------------------------------------------------------------|
| Aduana de Registro: 000                                                |                                              |                                                           |                                                               |
| Importador/Exportador:                                                 |                                              | DIAZ                                                      |                                                               |
| Despachante: 202                                                       | 02020200                                     | AGUSTIN                                                   |                                                               |
| Tipo de Sub Cuenta<br>Sólo depósitos con saldo pendiente               | PES •<br>e: S •                              | Acreditación<br>Fecha Desde:<br>Fecha Hasta:              | 01/01/2013 •<br>18/09/2013 •                                  |
| F. Acredit. Año Sub Cta. M<br>12-SEP-13 13 PES V<br>04-SEP-13 13 PES V | 1edio Dep. N<br>/EP PREVIO 0<br>/EP PREVIO 0 | <sup>₽</sup> Dep. Imp. dep.<br>01324648 1.<br>01310613 9. | ositado Saldo pend. afect.<br>274,00 1.274,00<br>512,81 94,82 |
| <u>C</u> onsultar <u>S</u> a                                           | lir                                          | Totales: Saldo pend. af                                   | ect. 1.368,82                                                 |

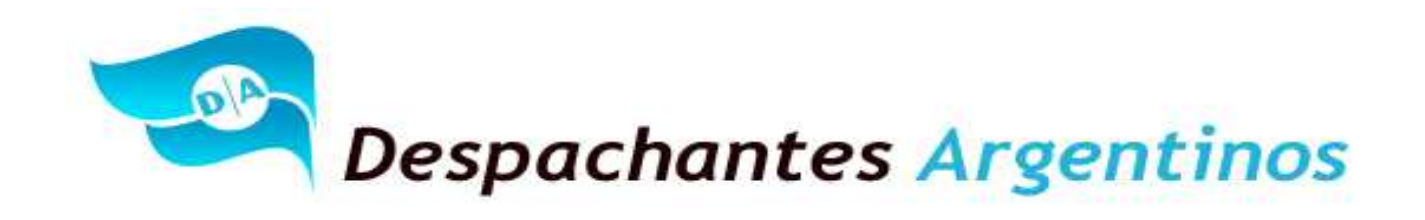

A continuación, se puede ver que el Declarante selecciono el VEP Nro. 001324648 de un saldo de \$ ARG 1274,00.

Y los campos de los saldos en pesos y dólares ahora figuran en 0,00 ya que el declarante procedió y cancelo con el VEP los importes correspondientes.

| Presupuesto General                                                                                                 |                                                                                                    |                                        |                                                                    |                                                                    |  |  |  |  |
|----------------------------------------------------------------------------------------------------|----------------------------------------------------------------------------------------------------|----------------------------------------|--------------------------------------------------------------------|--------------------------------------------------------------------|--|--|--|--|
| Liquidación General                                                                                                 |                                                                                                    | Declaración Detallada 13001EC01003067@ |                                                                    |                                                                    |  |  |  |  |
| Concepto<br>DERECHOS EXPORTACION<br>ARANCEL SIM EXPO<br>SERV GUARDA/DIGITALI<br>TOTAL a Pagar<br>TOTAL a Garantizar | Monto<br>157,50<br>10,00<br>22,14<br>189,64<br>0,00                                                                                                | Oblig.<br>P<br>P<br>P                  | Motivo                                                             |                                                                    |  |  |  |  |
| Beneficios     Certifica       Año     Subcuenta     Medio     Número       13     PES     VP     0013246           | do Inspección Subc<br>Monto aplicado<br>Importe a Afectar<br>48 1.088,91<br>Galdo pendiente a pagar en PESOS<br>Galdo pendiente a pagar en dolares | uenta                                  | Garantía<br>do a U\$S<br>Insertar<br>Dar de ba<br>Consulta<br>0,00 | ia Presup. Caratula<br>r Almacenar<br><u>D</u> k<br><u>C</u> ancel |  |  |  |  |

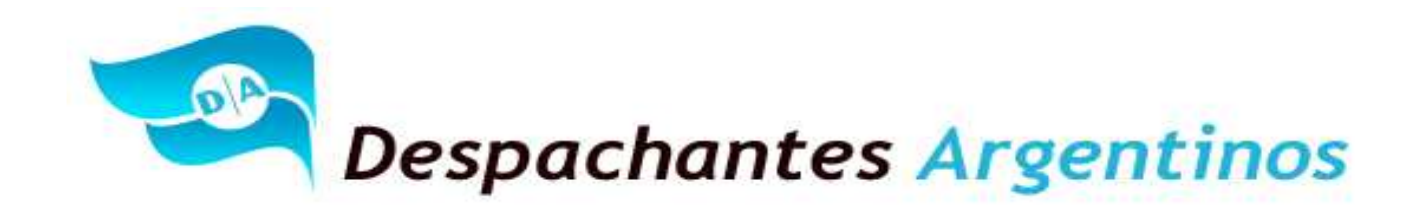

Oficialización:

Es el momento en el cual el sistema asignará un identificador unívoco a la declaración aduanera efectuada y los datos ingresados quedan registrados en los sistemas informáticos de la Aduana y de terceros organismos.

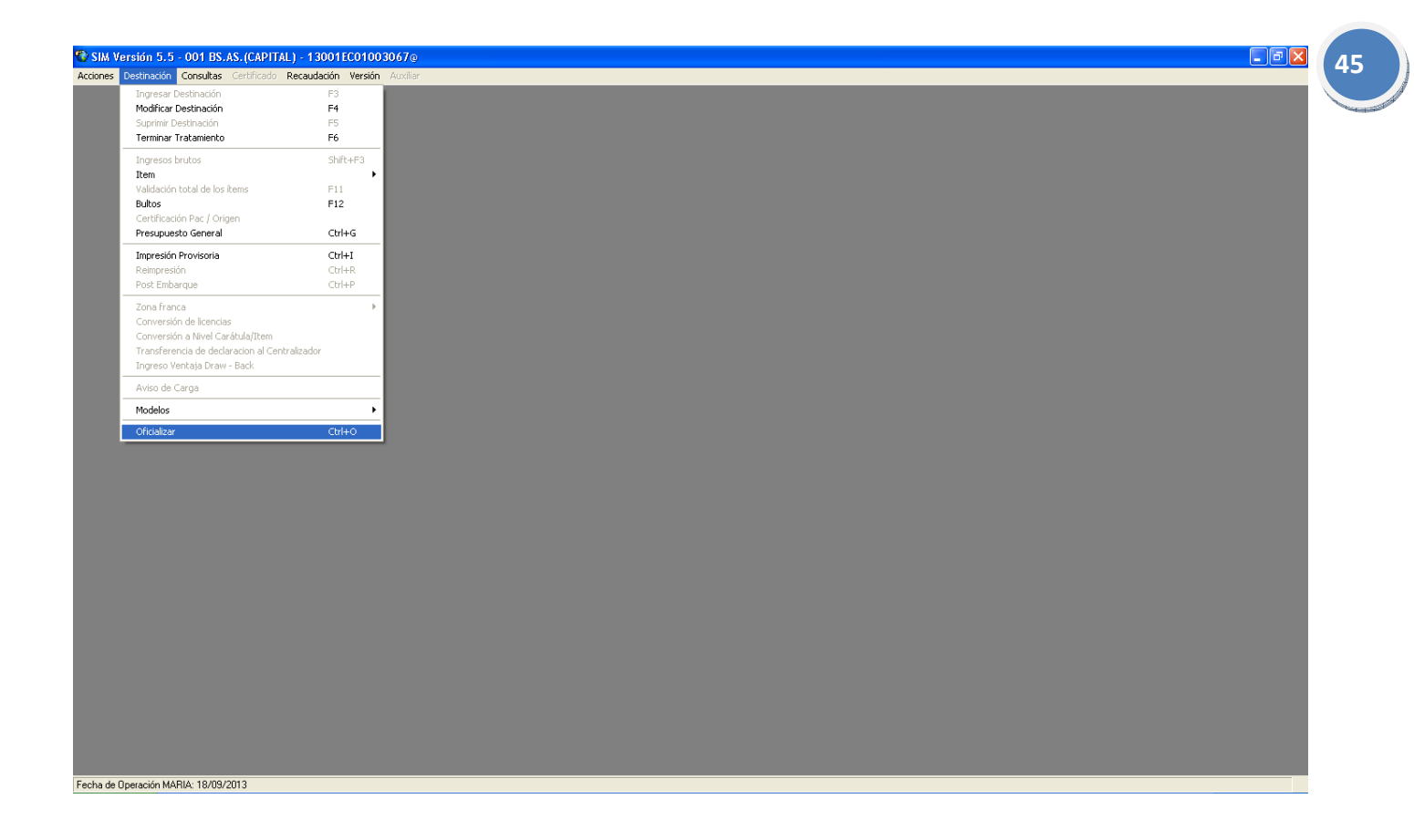

Como documentación Complementaria en el Sobre contenedor color Verde OM-2133, se deberá adjuntar:

"Al Servicio de los Colegas" Website: Http//www.despachantesargentinos.com

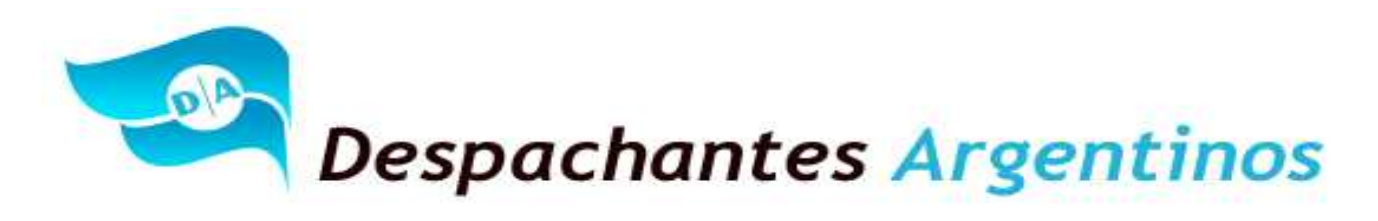

• Un OM – 1993 SIM Nro.1;

| Г           |                                            | SU                                 | JBRE                      | GIMEN:                          | EXPO                       | RTACION                 | I A CONSUMO                              |                    |                                  |                           |                               |                        |                                                              |                 |
|-------------|--------------------------------------------|------------------------------------|---------------------------|---------------------------------|----------------------------|-------------------------|------------------------------------------|--------------------|----------------------------------|---------------------------|-------------------------------|------------------------|--------------------------------------------------------------|-----------------|
|             | <b>F</b>                                   | Adu                                | iana                      |                                 |                            |                         | Oficialización                           | 1                  | A                                | ño / Ad. / T              | ipo / №Reg. / I               | DC                     | Fojas                                                        | 1               |
| In          | portador / Exp                             | ortador                            | 5.A5.(CA                  | APTIAL)                         |                            | CUIT                    | 18/09/2                                  | Des                | spachante de A                   | Aduana                    |                               |                        | CUIT №                                                       | e i e           |
|             | TAZ (TVA III). 5                           | norto Adu                          | anoro                     |                                 |                            | CUIT N                  | 10                                       | Vor                | ododor                           |                           |                               |                        |                                                              |                 |
| P           | genie de Trans                             | porte Aut                          | A                         |                                 |                            | CONTR                   | -                                        | **                 | *****                            | *****                     | ******                        |                        |                                                              |                 |
| Vi          | a<br>ACUATI                                | CO                                 |                           | Documento                       | de Transp                  | orte                    | *****                                    | Identif            | icador Manifies                  | sto *******               | *****                         | Nombre d<br>OOCL NIN   | lel Transporte<br>GBO                                        |                 |
| Ba<br>HC    | andera<br>NG KONG R A E                    | e Chin                             | Puerto<br>Pais            | o de Embarqu<br>dest.: SINGA    | ie<br>IPUR                 |                         | Fecha Arribo                             |                    | Marcas y Nú<br>Sin Marcas        | imeros<br>; / Sin Num     | eros                          |                        |                                                              |                 |
| E           | mbalaje<br>BULTOS                          | Total E                            | Bultos                    | Peso Brut<br>1.260,0            | o<br>00                    | De                      | epósito                                  |                    | ***                              | Vto. Em                   | nbarque<br>3/10/2013          | Plazo                  | Motivo / Nº A                                                | utorización     |
| Ac<br>B     | duana Destino<br>S.AS.(CAPITAL)            | / Salida                           |                           | ,                               | Cond. V<br>FOB             | enta                    | FOB Total<br>3.150,00                    |                    |                                  | Divisa<br>DOL             | Flet                          | te Total               |                                                              | Divisa          |
| Se<br>**    | eguro Total                                |                                    |                           | Divisa                          | 0                          | GARANTIA                | S №: Pagos: 13-001                       | 123386             | 1-PES-VP 13-0                    | 001310613-                | PES-VP                        |                        |                                                              |                 |
| In          | formación Com                              | plementa                           | aria Co                   | otiz = 5,7420                   | 00 FECH4                   | A-CIERRE-V              | TA = 12/09/2013 IN                       | IV-TRA             | NSACEXPO = 6                     | 29.733                    |                               |                        |                                                              |                 |
| F           | Nº Item Tir                                |                                    | osición                   | SIM / Códia                     | AFIP                       |                         | NALADISA / GATT                          |                    | Li                               | sta                       | Estado                        |                        |                                                              |                 |
|             | 0001                                       | N I                                | 2204.2                    | 1.00.200F                       |                            |                         | *****                                    |                    |                                  | *****                     | NUEVO                         | SIN USO ARG            | GENTINO                                                      |                 |
|             | fotal Kg. Net<br>675,0000                  | 0                                  | Ori<br>A                  | igen Pais / P<br>MENDOZA        | rovincia                   | P                       | ais de Procedencia /<br>NUEVA ZELANDIA   | Destin             | o Unidad / E<br>LITROS           | stado                     | Cantidad Un<br>675,00         | iidades Estad          | IIsticas Informac                                            | aion Adicional  |
|             | COMISIONALE                                | EXT = 0.0<br>DNDE                  | 0 DA                      | ATO-COMPRA                      | DOR = Con                  | nprador De              | clarado IIIV-CAN                         | IT-EMB             | 5ECU = 75 I                      | NV-NROAN                  | ALISIS = 12284                | 44 INV-OT              | ROSCERTEXT =                                                 |                 |
| EM          |                                            |                                    |                           | [                               | DECLAR                     | RACION                  | DE LA MERCAD                             | ERIA               |                                  |                           |                               | a                      | a) Opciones / b) V                                           | /entajas        |
| EL IT       | Vino varietal<br>vinos; mosto              | (vino fin<br>de uva e              | no) o vin<br>en el que    | no calidad pre<br>e la fermenta | eferente (l<br>ación se ha | R.CO01/96<br>a impedido | INV)En recipiente<br>o cortado añadiend  | s con c<br>o alcoh | apacidad infer<br>Iol: VINO DE U | ior o igual<br>VA S FRESC | a 2 l -Los dem<br>AS, INCLUSO | as c) Opci<br>c) AJUS  | iones a nivel gener<br>STE-DECLA-DED =  <br>TE-DECLA-INC = N | ral<br>NO<br>IO |
| ON D        | ENCABEZADU                                 | ); MUSTU                           | DE UVA                    | A, EXCEPTO E                    | L DE LA P                  | AKTIDA ZU.              | .09.                                     |                    |                                  |                           |                               | ARDIO                  | G-CUIT-PSAD = PSA<br>G-SETI-OPC = PSAI                       | AD01<br>D       |
| MACI        | ZA(002011) =<br>AA(ALBERTIN<br>AL(VINO VAR | = AÑO DE<br>IA) = MAR<br>IFTAL TIN | COSECH<br>RCA<br>ITO) = C | HA.<br>Codigo de Pe             |                            | O ARTICUL               | 0                                        |                    |                                  |                           |                               | BANC                   | COSARGENTINA = 2<br>EXPOPAGODERE =                           | 285<br>• SI     |
| <b>FOR</b>  | AJ(CAJAS X 1                               | 12 BOTEL                           | LAS) = F                  | PRESENTACIO                     | N                          | o Anneol                | 0                                        |                    |                                  |                           |                               | DECV<br>ENTIE<br>EXP-0 | /ALOREXPOPC = NO<br>DADFINANCTXT = 1<br>CTATERC1-TXT = 1     | OFVEX<br>SI     |
| 4           |                                            |                                    |                           |                                 |                            |                         |                                          |                    |                                  |                           |                               | EXPO<br>TRAB           | WAIVERTEX - NO<br>EXP1 = TRABNO                              |                 |
|             |                                            |                                    |                           |                                 |                            |                         |                                          |                    |                                  |                           |                               | ZONA<br>a) AJUS        | AFRANCASTXT = NO<br>STE-DECLA-DED =                          | D<br>NO         |
|             |                                            |                                    |                           |                                 |                            |                         |                                          |                    |                                  |                           |                               | AJUS<br>               | TE-DECLA-INC = N                                             | 0               |
|             | Unitario en D                              | ivisa                              |                           | Unidad                          |                            | Cantida                 | d Unidades                               |                    | Ajuste a Inclu                   | uir en Divisa             | a                             | Ajuste a               | a Deducir en Divis                                           | a               |
| RIA         | 42,00000                                   | Divica                             |                           | UNID                            | 4D<br>B Total on           | 75,00                   |                                          | NA                 | 0,00<br>Valor on Adu             | ana on Div                | ico                           | 0,00<br>Valor o        | n Aduana on Dóla                                             | r               |
| ADE         | 3.150,00                                   | Divisa                             |                           | 3                               | .150,00                    | Doiai                   |                                          | DUA                | 3.150,00                         | ana en Div                | 154                           | 3.150                  | ,00                                                          |                 |
| <b>NERC</b> | Precio Of Uni<br>0,00                      | it/Der Esp                         | pecifico                  | Unidad                          |                            | Coef. /<br>1,000        | / Cant. Unidades<br>00                   | EN A               | Base IVA / G                     | anancias e                | n Dólar                       | Base In                | npuestos Internos                                            | en Dólar        |
| OR N        | Documentos                                 | a Presen                           | itar                      | •                               |                            |                         |                                          | LOR                | Insumos Imp<br>0,00              | ort. Tempo                | rar. en Dólar                 | Insumo                 | s Import. a consur                                           | mo en Dólar     |
| VAI         |                                            |                                    |                           |                                 |                            |                         |                                          | ٨٨                 | Valor para Re<br>3.150,00        | eintegros e               | n Dólar                       | ******                 | *****                                                        |                 |
|             | Dava L D I                                 | DE                                 | EL ITEM                   | 1                               |                            |                         | Conceptos                                | 3                  |                                  |                           | 10.10                         | TOT                    | AL                                                           |                 |
|             | Porc. P/<br>5.00                           | G/C<br>P                           |                           | importe                         | 157,50                     | (020) DF                | RECHOS EXPORTACIÓ                        | Л                  |                                  | P                         | /G/C                          | 1                      | Importe                                                      | 157 50          |
|             | 5,00                                       |                                    |                           |                                 | ,                          | (501) AR                | ANCEL SIM EXPO                           |                    |                                  |                           | Р                             |                        |                                                              | 10,00           |
|             |                                            |                                    |                           |                                 |                            | ( 520 ) SE              | RV GUARDA/DIGITAL                        | I                  |                                  |                           | Р                             |                        |                                                              | 22,14           |
| CION        | 6,00                                       | С                                  |                           |                                 | 189,00                     | (601)RE                 | INTEGRO FIJO                             |                    |                                  |                           | С                             |                        |                                                              | 189,00          |
| UIDA        |                                            |                                    |                           |                                 |                            |                         |                                          |                    |                                  |                           |                               |                        |                                                              |                 |
| LIQ         |                                            |                                    |                           |                                 |                            |                         |                                          |                    |                                  |                           |                               |                        |                                                              |                 |
|             |                                            |                                    |                           |                                 | 157.50                     |                         |                                          |                    |                                  |                           |                               |                        |                                                              |                 |
|             | PAGADO                                     |                                    |                           |                                 | 157,50                     |                         |                                          |                    |                                  |                           |                               |                        |                                                              |                 |
|             | A COBRAR                                   | 3                                  |                           |                                 | 189,00                     |                         |                                          |                    |                                  |                           |                               |                        |                                                              |                 |
| С           | ANAL ASIGNA                                | DO                                 |                           |                                 | -                          | 05101115                | 10/00/00/00/00/00/00/00/00/00/00/00/00/0 |                    |                                  | PAGAD                     | 00                            |                        |                                                              | 189,64          |
| L           | ****                                       | *******                            | ****                      |                                 |                            | UFICIALIZ/              | ADU 18/09/2013 11                        | 1:28:17            |                                  | GARAN                     |                               |                        |                                                              | 0,00            |
| U.          | T.V.V.                                     |                                    |                           |                                 | F                          | Firma y Sel             | lo Despachante de A                      | duana              |                                  | A COB                     | КАК                           |                        |                                                              | 189,00          |

• Factura de Exportación en el caso de que se adjunte;

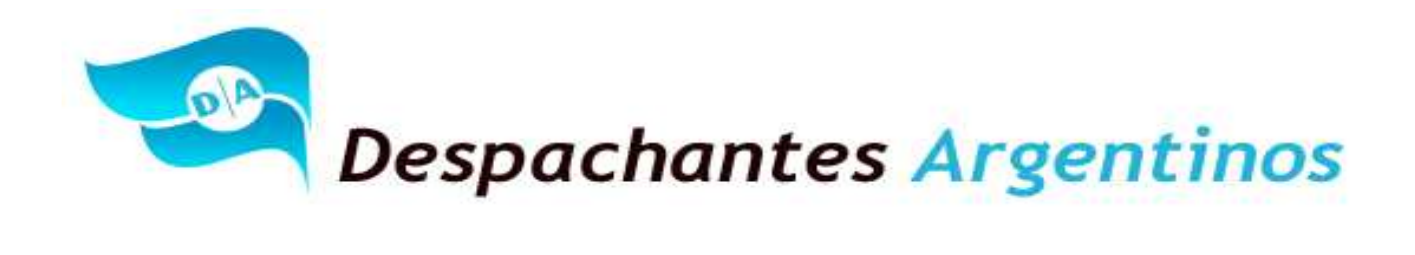

| ORIGI                                                                                                    | IAL                                                                                                    |
|----------------------------------------------------------------------------------------------------|----------------------------------------------------------------------------------------------------|
|                                                                                                    |                                                                                                    |
| Company Name: <b>Display The State State</b><br>Address: <b>Matter (100 - 0 - 1 B - 5 - 1 B - 5 - 1 B - 5 - 1 B</b><br>VAT Condition: IVA Responsable Inscripto | Invoice No.: 0008-00000015<br>Invoice Date: 12/09/2013<br>CUIT: CONTRACTOR<br>Gross Income: CONTRACTOR<br>Fecha de Inicio de Actividades: 01/08/1981<br>IVA EXENTO OPERACIÓN DE EXPORTACIÓN |
| Customer: Reality Reality Control Control Address                                                                                                    | 40-hillionteeneestilleeten Deyn Austraatstientytten Betani                                                                                                    |
| CUIT Pais: <b>Motootton (No Constitution Constitution)</b>                                                                                                    |                                                                                                    |
| Currency: USD - Dólar Estadounidense                                                                                                    |                                                                                                    |
| Receipt destination: NUEVA ZELANDIA                                                                                                    |                                                                                                    |
| Terms of Payment: 180 DAYS                                                                                                    | Incoterms: FOB - BUENOS AIRES                                                                                                    |
| Item Description                                                                                                    | Quantity Unit Price (USD) Amount per item<br>(USD)                                                                                                    |
| 0001 CASES OF FINE WINE ALBERTINA MALBEC 2011 12x75CL                                                                                                    | 75.000000 42.000000 3150.0<br>Unit: unidades                                                                                                    |

| ency: USD - Dólar F             | Estadounidense  |
|---------------------------------|-----------------|
| ount: USD                       | 3150.00         |
|                                 |                 |
| AE N°: 6337417<br>CAE: 22/09/20 | 4022<br>013     |
| e                               | e CAE: 22/09/20 |

• Packin List y/o Detalle de Contendido:

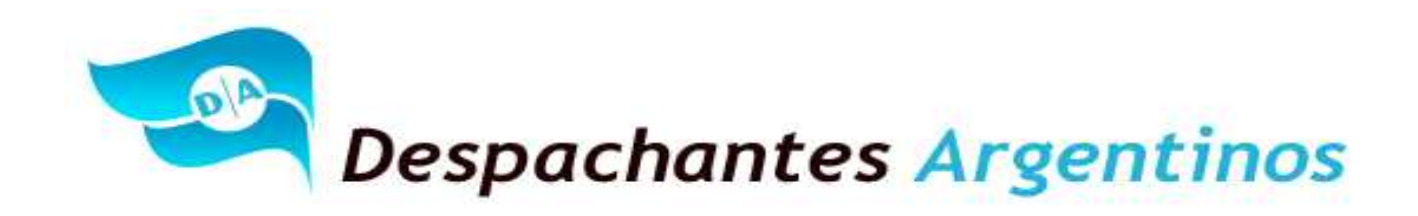

Es el detalle de las mercaderías que se pretenden exportar, es de presentación obligatoria y adquiere carácter de declaración jurada. Deberá encontrarse firmado por el Exportador y el Despachante de Aduana interviniente.

## PACKING LIST

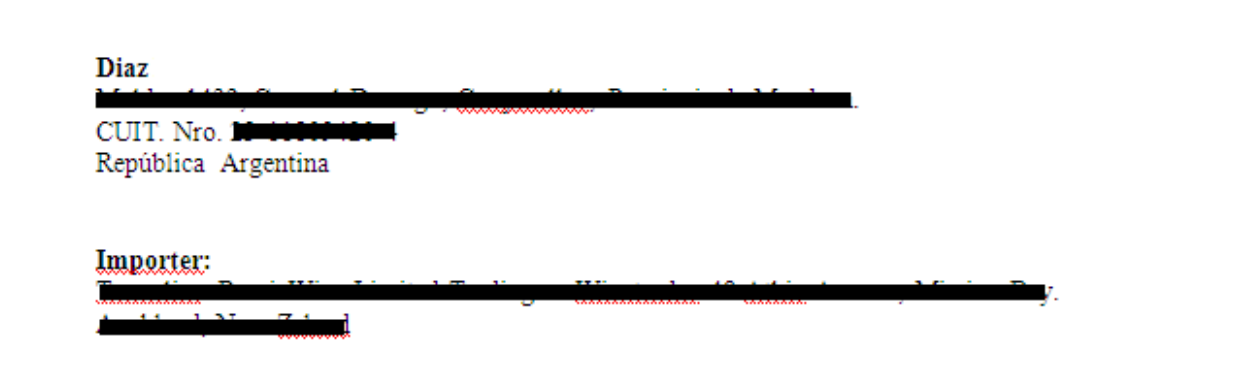

Description of goods:

| Description                                                | Vintage | Qty'<br>(cases) | Package | <u>Litros</u> |      | Kg. Nett<br>Total | Kg. Gross<br>Total |
|------------------------------------------------------------|---------|-----------------|---------|---------------|------|-------------------|--------------------|
| Cases Of Fine Wine <u>Albertina Malbec</u> 2011<br>12x75CL | 2011    | 75              | 12/case | 675,00 lts    |      | 675,00 Kg         | 1.260,00 Kg        |
|                                                            |         | 75              |         | тс            | DTAL | 675,00 Kg         | 1.260,00 Kg        |

Total cases x 12 c/1: 75 Cajas de 12 botellas de 750cc Vino Tinto Malbec 2011 Marca Albertina Pallets: 1 de 75 cases c/1.

48

P.O.: 0003

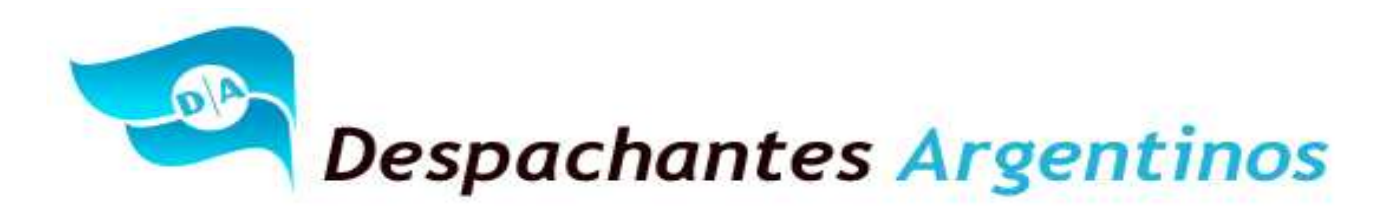

• Documento tramitado ante el INV (La Resolución Conjunta establece claramente que el procedimiento informático reemplaza la presentación del documento en papel por lo que no debe ser exigido como documentación complementaria. No obstante, en algunas aduanas no cumplen con esa directiva).

|                                            |                                 |        |                 |      |         | TRA              | NSACC  | ION D | DE EX     | POR                                      | TACION    | Ê.       |         |          |              |       |        |            |          |           |
|--------------------------------------------|---------------------------------|--------|-----------------|------|---------|------------------|--------|-------|-----------|------------------------------------------|-----------|----------|---------|----------|--------------|-------|--------|------------|----------|-----------|
|                                            |                                 |        |                 |      |         |                  |        | AL    | TA        |                                          |           |          |         |          |              |       |        |            |          |           |
| Doc. Rect.                                 | Req.: No C                      | ontie  | ene l           | Fech | a dese  | le: 10/09        | /2013  | Fec   | ha de     | e pres                                   | entacio   | on: 10,  | /09/2   | 013      | NUME         | RO: 6 | 0-6297 | 33-2013    |          |           |
| RUBRO I - DATOS DEL EXPORTADOR             |                                 |        |                 |      |         |                  |        | RUBRO | II - DATO | S DEL IM                                 | PORTAD    | OR       |         |          |              |       |        |            |          |           |
| Nro. Exportador: A88578 Razón Social: DIAZ |                                 |        |                 |      |         |                  |        |       |           | Razon                                    | Social:   |          |         |          |              |       |        | i.         |          |           |
| Nro. Insc. Bga/Fca. depositaria: 873060    |                                 |        |                 |      |         |                  |        |       |           | Domic                                    | ilio: NO  |          |         |          |              |       |        |            |          |           |
| azon Social: LU                            | INLUNTA                         |        |                 |      |         |                  |        |       |           | Zona d                                   | e Embarqu | e: BUENO | S AIRES |          |              |       |        |            |          |           |
| omicilio: MAZA                             | S/N                             |        |                 |      | Provin  | cia: MENDOZA     |        |       |           |                                          |           |          |         |          |              |       | -      |            |          |           |
| epartamento: I                             | MAIPU                           |        |                 |      | Localid | ad: RUSSELL      |        |       | _         | Pais Destino: NUEVA ZELANDIA Codigo: 504 |           |          |         |          |              |       |        |            |          |           |
| UBRO III - MO                              | DALIDAD DEL D                   | ESPACI | но              |      |         |                  |        |       |           | RUBRO                                    | IV - DATO | S DEL DE | POSITO  |          |              |       |        |            |          |           |
|                                            |                                 |        |                 |      |         |                  |        |       |           | Razon                                    | Social: - |          |         |          |              |       |        |            |          |           |
| lirecto Aduana :                           | Salida X Codigo                 | 1      |                 |      |         |                  |        |       |           | Domic                                    | ilio:-    |          |         |          | Provincia: - |       |        |            |          |           |
|                                            |                                 |        |                 |      |         |                  |        |       |           | Departamento:-                           |           |          |         |          | Localidad: - |       |        |            |          |           |
| UBRO V: DATO                               | S DE LOS PRODU                  | ICTOS  | EXPORTA         | DOS  |         |                  | -      |       | _         |                                          |           |          |         |          |              |       |        |            |          |           |
| NRO                                        | COD.PROD.                       | AÑO    | VAR1            | VAR2 | VAR3    | ANALISIS         | LITROS | PROP. | EST.      | PROC.                                    | TIPO DG   | NRO DG   | CAJAS   | COD. ENV | CAP. ENV     | CANT. | MONEDA | PRECIO FOB | VAL. COM | MARCA PRO |
| 1                                          | 391 - VINO<br>VARIETAL<br>TINTO | 2011   | 101 -<br>MALBEC | 3    |         | M-<br>0001228444 | 675    | 2     | 11        | 1                                        | 50        | 0        | 75      | 806      | 0,7500       | 900   | DOLAR  | 4,6666     | Con      | ALBERTINA |
|                                            |                                 |        |                 |      | VOL     | UMEN TOTAL:      | 675    | j.    |           | ° –                                      |           |          |         |          |              |       |        |            |          |           |
| bservaciones:                              |                                 |        |                 |      |         |                  |        |       |           |                                          |           |          |         |          |              |       |        |            |          |           |
| rados Brix:0                               |                                 |        |                 |      |         |                  |        |       |           |                                          |           |          |         |          |              |       |        |            |          |           |

Nro. de Control:00057184548732600320130910

https://ddjj.inv.gov.ar/vidaltec/export/expor\_form.php?idform=2434880

## Operativa después de la oficialización:

Con la presente norma, el Declarante procede a oficializar la destinación de exportación y automáticamente se genera un bloqueo del INV como podrán ver en la próxima pantalla. Es decir, el estado de la Declaración es Oficializada y el declarante deberá esperar que el Instituto Nacional de Vitivinicultura desbloquee o no la exportación.

10/09/2013

## ¿Dónde puedo consultar el desbloqueo y/o denegatoria?

La consulta se puede realizar mediante el sitio web de la Administración Federal de Ingresos Públicos, Servicio Mis Operaciones Aduaneras. (Ver próxima pantalla. Bloqueo BI 11-Bloqueo INV que indica fin de fecha 18/09/2013)

## ¿Cuánto tiempo demoran en desbloquear la operación?

El tiempo promedio requerido para el tratamiento de la información es de 30 minutos. En el caso de que el sistema del Instituto Nacional Vitivinícola encuentre discrepancias, remite la información a un funcionario del INV para su posterior control y pertinente desbloqueo o denegatoria según corresponda, tarea que en el ámbito de Delegación Mendoza es competencia del Departamento Control de Despacho de Importación y Exportación.

<u>¿Qué pasa si el INV autoriza la exportación?</u> Continúa con su trámite normal para presentar ante el servicio aduanera y continuar con los procesos de liberación de la carga.

## "Al Servicio de los Colegas" Website: Http//www.despachantesargentinos.com

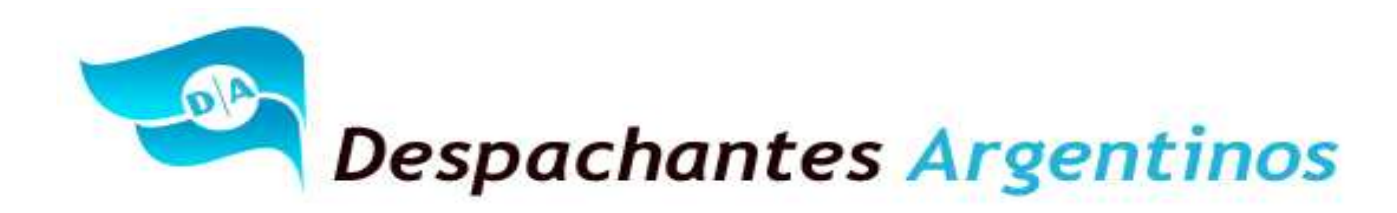

Antes de la citada norma, el Declarante Oficializaba la destinación, presentaba la destinación y seguía su curso normal de liberación. Ahora no se puede presentar hasta tanto el INV no autorice la exportación.

Modelo del Servicio MOA (Mis Operaciones Aduaneras) de la web Site de la AFIP. Gestión de la Declaración y luego "Bloqueos Operativos / Intervenciones".

|                                                       | Planuage                           |                          | San million          |
|-------------------------------------------------------|------------------------------------|--------------------------|----------------------|
|                                                       | Operativos / Intervenciones        | 18/09/20<br>12           | 27                   |
| EXPORTADOR<br>CUIT<br>DECLARACION<br>ORDENAMIENTO COI | DIAZ DESPACHANTE<br>CUIT           |                          |                      |
| Motivo                                                | Bloqueo / Intervencion             | Inicio                   | Fi                   |
| Denegatoria Causa                                     |                                    | Ob                       | servacione           |
| BLOQUEO / INTERVENCION                                | AUTO-Bloq.Automatico de Reintegros | 18/09/2013<br>11:28:17   |                      |
| • •                                                   |                                    |                          |                      |
| BLOQUEO / INTERVENCION                                | Bi11-Bloqueo INV                   | 18/09/2013<br>11:28:20   | 18/09/201<br>12:16:0 |
|                                                       |                                    |                          |                      |
| BLOQUEO / INTERVENCION                                | CIPE-Cierre de Permiso de Embarque | 18/09/2013<br>11:28:20   |                      |
|                                                       | Bk                                 | oqueo por Factura Bectro | nica - [ins_tofi     |
| BLOQUEO / INTERVENCION                                | DIGI-Digitalizacion de Legajo      | 18/09/2013<br>11:28:20   |                      |
| • •                                                   |                                    |                          |                      |
| BLOQUEO / INTERVENCION                                | NDFC-Decreto 1606/01 FC            | 18/09/2013<br>11:28:20   |                      |
|                                                       |                                    |                          |                      |
| BLOQUEO / INTERVENCION                                | NDRR-Decreto 1606/01 RR            | 18/09/2013<br>11:28:20   |                      |
|                                                       |                                    | A. 600 (1997)            |                      |
| BLOQUEO / INTERVENCION                                | R325-Res.150/02 del 03-07-02       | 18/09/2013<br>11:28:17   |                      |
|                                                       |                                    |                          |                      |

https://servicios1.afip.gov.ar/DIA/CONS/Gen.WebApp.Reportes/formularios/visor.aspx?idReporte=rmoaBlogueosOperativos&reportPath=http%3a%2f%2fs...

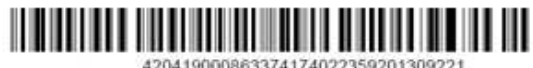

420419000863374174022359201309221

"Al Servicio de los Colegas" Website: Http://www.despachantesargentinos.com

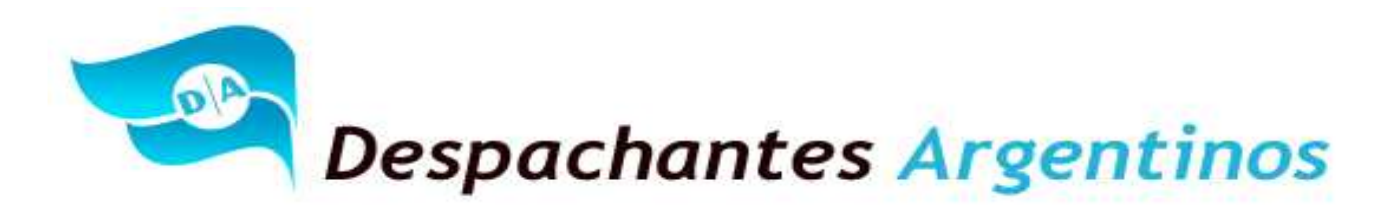

## Preguntas y Respuestas:

## ¿Qué pasa si el INV me deniega la exportación y garantice los derechos? Se tendrá que desistir de la operación y:

Se perderá el importe del Arancel SIM U\$S 10,00 y en caso de corresponder los U\$S 22,14 de la digitalización.

<u>¿Qué pasa si el INV deniega la exportación y se pagaron los derechos?</u> Se tendrá que desistir de la operación y se deberá:

- Solicitar devolución de los derechos de exportación por procedimiento de repetición. Este trámite es por patrocinio letrado y se realiza en la Aduana de registro. (Siempre y cuando seleccione CREDEXPOPAGODERE=NO) o;
- Se reflejaran los créditos a favor del exportador; fondos provenientes de importes pagados en concepto de derechos de exportación en demasía, en pesos. (Siempre y cuando seleccione CREDEXPOPAGODERE=SI).

Para más información por este punto ingresar al siguiente link: http://www.despachantesargentinos.com/detalle\_noticia.php?id=1033

Se perderá el importe del Arancel SIM U\$S 10,00 y en caso de corresponder los U\$S 22,14 de la digitalización.

## ¿Puedo documentar 20 Ítems de facturas en un Ítems del Permiso de embarque con 20 sub ítems?

No, no se podrá. Con la presente norma, el despachante de Aduanas deberá seleccionar a nivel ITEM las opciones correspondientes de las listas cuyos códigos se detallan en el Punto I) REGISTRO DE LAS DESTINACIONES DE EXPORTACION Punto 1) VINOS Y MOSTOS, de la Res. Conjunta 3150/2001 y 31/2011.

Es decir, si una factura E está compuesta por 20 ítem de productos y cambian los códigos que se detallan I) 1) le corresponde una misma posición arancelaria a toda la factura y el Despachante de Aduanas deberá cargar 20 Item en el Permiso de Embarque. Esto significa que se tendrá que utilizar 20 hojas por la totalidad del Permiso de Embarque.

Referente al tema de papeles, la Aduana estableció por Res. 2573/09 y 2284/07 que los parciales los parciales 2, 3, 4 y 5 se dejaran de imprimir porque se pretendería una aduana con menos papeles, también nació lo de la digitalización y Depositario Fiel. No es este caso ya que necesitamos 20 hojas para un Permiso de Embarque.

Antes de la citada norma, se podría haber cargado un solo Item en el Permiso de embarque con 20 subitem. Se utilizarían solo 3 hojas.

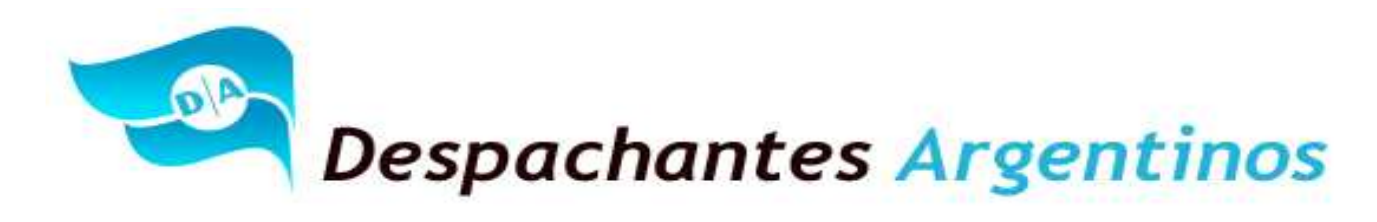

## Sugerencias que transmite Despachantes Argentinos para la presente resolución:

- Oficializar el permiso de embarque en base a la transacción generada mediante el Sistema de DDJJ del INV, incluso respetando el orden de los ítems. No documentar en el orden de la factura.
- Cargar con el papel que genera la bodega, es decir con la transacción del INV.
- Definir con suficiente anticipación la documentación y demás detalles que harán a la optimización de la operación.
- Tratar de Garantizar los Derechos de Exportación, si se procede al pago de los Derechos de Exportación y el INV deniega la operación se tendrá que recurrir a patrocinio letrado y esto generara costos extras para nuestros clientes.

O en su caso, seleccionar la opción (CREDEXPOPAGODERE=SI) para que el dinero ingrese a la Cuenta Corriente Aduanera del exportador en los términos de la Res. Gral. 3360).

- Se deberá prestar atención a las listas que son modificadas frecuentemente por pedidos y necesidades del exportador. Las listas que mas modificaciones sufren son las siguientes: opciones de varietal y envases. Se podrán consultar en: La página de la Administración Federal de Ingresos Públicos. Ver Link: http://www.afip.gov.ar/aduana/importexport.asp.
- Se podrá declarar y exportar en cada Item una cantidad de litros inferior o igual a la que figura en el documento del INV, pero nunca mayor.
- Las bodegas pueden generar un archivo TXT que contiene los datos del documento del INV y cargarlos directamente en pre maria del declarante.

## ¿Qué es la Ventaja DEJUAUTO?

Es una ventaja que la carga el Declarante en el KIT MARIA y la misma posibilita al operador a garantizar los Derechos de Exportación.

## ¿Qué pasa si el declarante no tiene la VENTAJA DEJUATUTO habilitada?

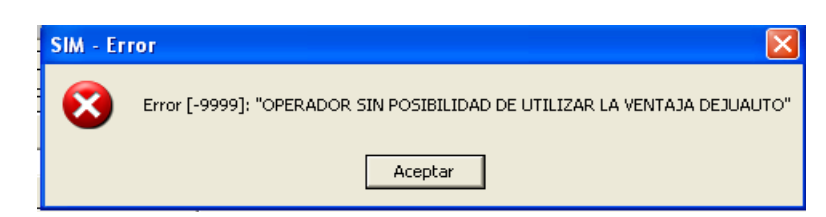

El SIM autorizara continuar sin problemas, pero el exportador tendrá que pagar los derechos correspondientes a la operación.

El Departamento de Selectividad, dependiente de la Subdirección General de Control Aduanero es el encargado de habilitar y/o inhabilitarla dicha ventaja para los operadores de Comercio Exterior.

## "Al Servicio de los Colegas" Website: Http//www.despachantesargentinos.com

52

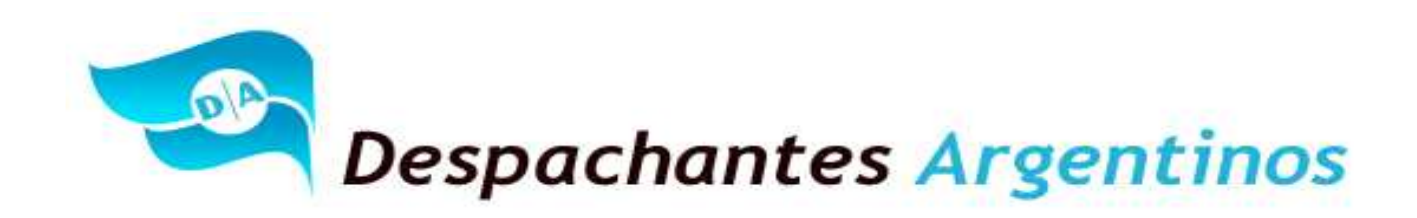

## Fuente de Consulta:

www.despachantesargentinos.com
Código Aduanero y su Exposición de Motivos.
Fernandez Lalanne.- Comentarios al Código Aduanero.
Ferro – Ferro, "Código Aduanero Comentado". Tercera Edición Actualizada. Editorial Depalma.
Tosi, "Código Aduanero Comentado y Anotado". Segunda Edición Actualizada. Editorial Universidad.
Marcelo Antonio Gottifredi, "Código Aduanero Comentado". Primera Reimpresión. Ediciones Macchi.
Revista Multimodal. Diciembre del 2011 Pag. 32 a 35. Agustín Páez Romairone
Resolución № 3150 (AFIP) y № C.31 (INV) de fecha 8 de julio de 2011

Agustín Páez Romairone Despachante de Aduana